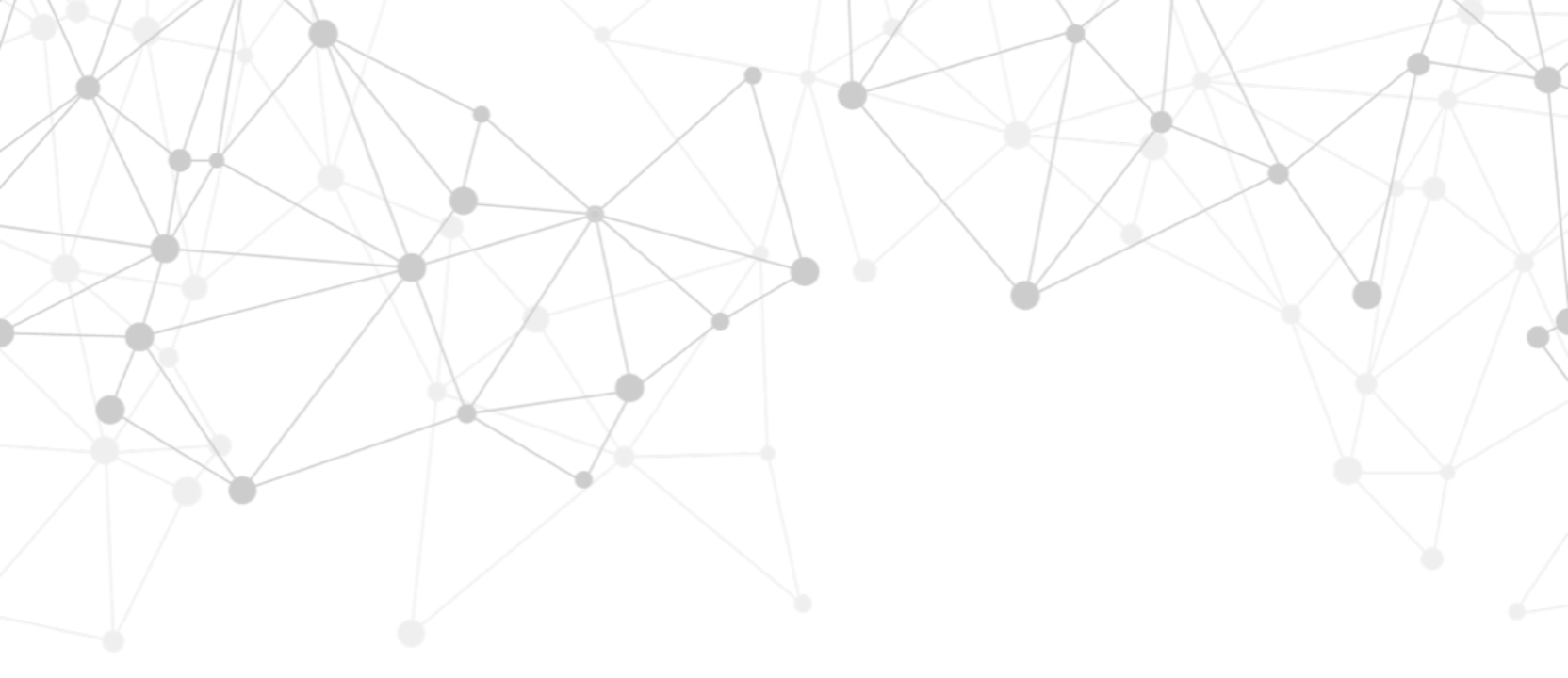

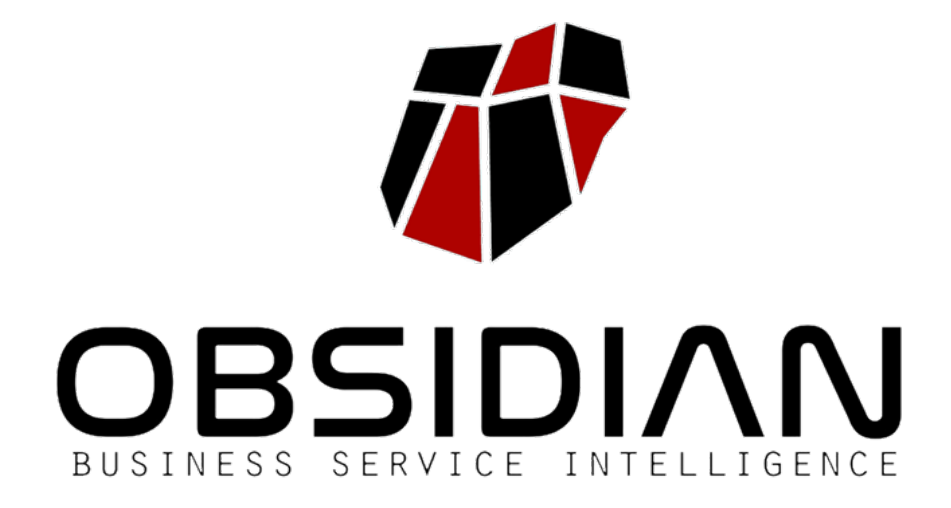

## OBSIDIAN 2.2 USER MANUAL

Obsidian 2.2

## OBSIDIAN 2.2 User manual

© 2014-2021 Obsidian Soft Published under brand authorization First Edition: January 2017

Obsidian Soft P<sup>o</sup> General Martínez Campos 44 – 28010. Madrid https://www.obsidiansoft.com info@obsidiansoft.com

Authors: Raquel Fernández, Diego Berea Designers: Severino Ribecca, Diego Berea

### **TABLE OF CONTENTS**

Introduction
Installation and Initial Setup
Service Modeling
Definition of Dashboards, Displays and Metrics 5

6

Configuration and Administration

Data Source Integration

Simulation Scenarios

Obsidian architecture

## INTRODUCTION TO Obsidian

Introduction Platform features Available Editions

## **OBSIDIAN USER MANUAL**

This document contains the Obsidian 2.0 User Manual and is intended for Obsidian platform end-users.

The Obsidian administration guide is available in HTML format in Obsidian's technical wiki, along with the rest of Obsidian's technical documentation, which can be accessed from <a href="http://wiki.obsidiansoft.com">http://wiki.obsidiansoft.com</a>

This manual refers to the Obsidian 2.0 Professional Edition.

All features from the Professional Edition are also included in the Enterprise edition.

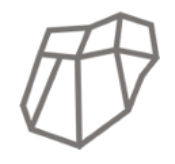

#### **OBSIDIAN CORE**

Open source edition from the core of Obsidian, for developers and investigators.

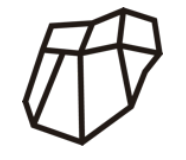

#### **OBSIDIAN PROFESSIONAL**

Commercial edition of Obsidian, ideal for any organization, with all platform features available.

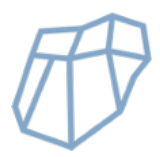

#### **OBSIDIAN ENTERPRISE**

Advanced edition for distributed deployments, with parallel computing and other specialized requirements.

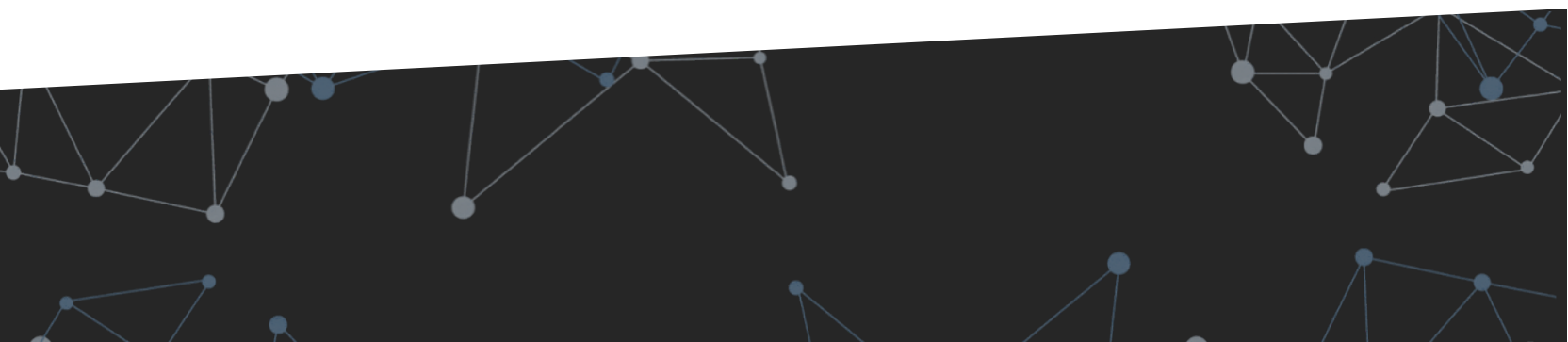

## **OBSIDIAN PLATFORM**

Obsidian is a Business Service Intelligence & Analytics platform for the definition and automatic calculation of real-time and historical service level indicators for availability, capacity, service desk assistance and service level.

Through integration with the organization's preexisting data sources (monitoring tools, service desk platforms, business appliances, platform management environments, etc.) it represents service architecture and dependencies.

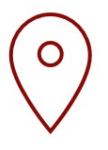

#### ON-PREMISES & SAAS Installation

On-premises, SaaS or hybrid deployment available. Distributed architectures are also supported

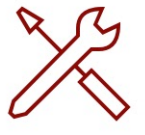

#### **CORPORATE TOOL INTEGRATION**

Easy integration with the organization's pre-existing monitoring and service desk tools

| - |   | 5 |   |
|---|---|---|---|
| - | _ |   | - |
| - | _ | _ |   |
| - | _ |   |   |
| - | _ |   | - |

#### ITIL/ISO 20000 AND IT4IT Supported

Aligned with ITIL/ISO 20000 processes and IT4IT value flows

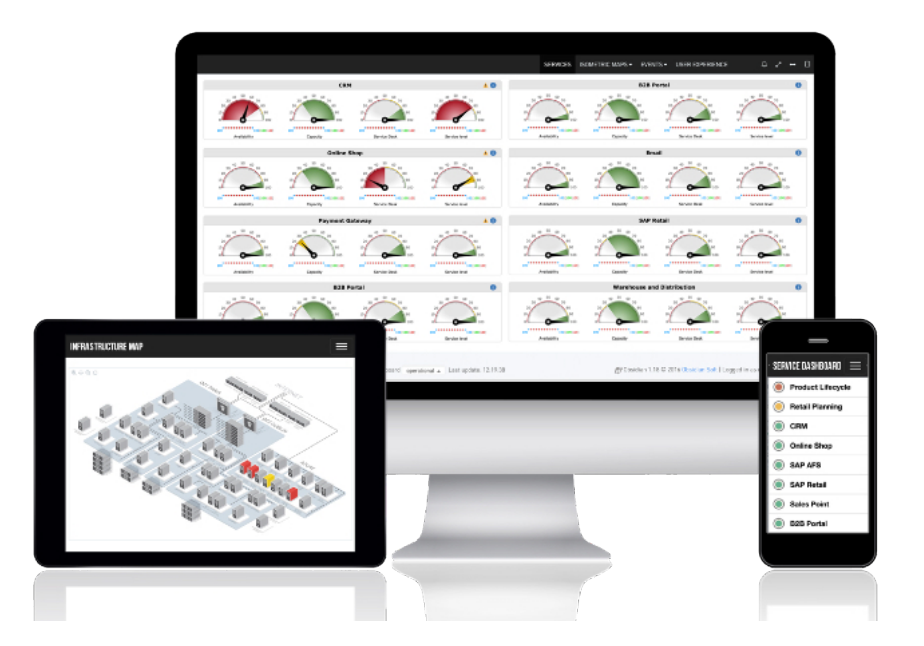

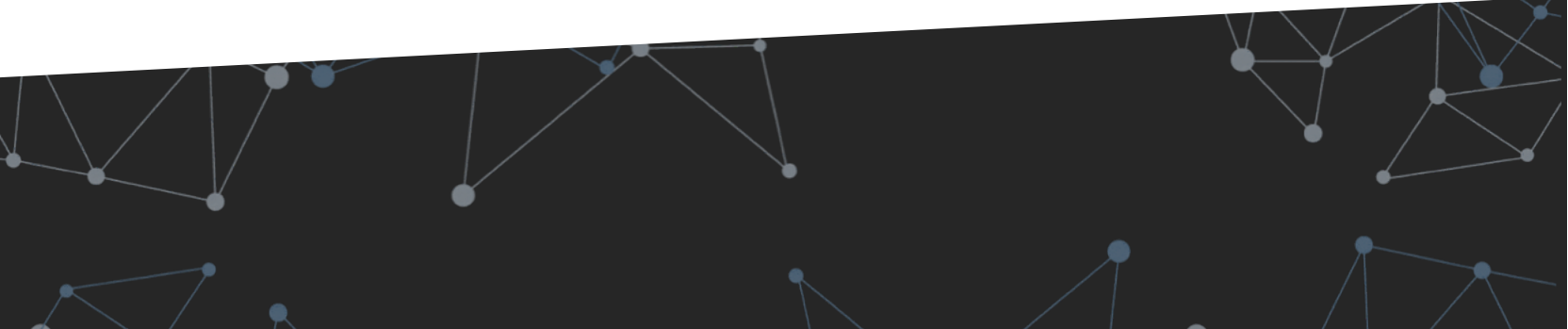

## INSTALLATION AND Initial Setup

N

2

Deployment options Initial setup of Obsidian

## **DEPLOYMENT OF OBSIDIAN PROFESSIONAL**

The deployment of Obsidian Professional is carried out via virtual GNU/Linux (openSuSE) appliances distributed in the clients datacentres. The appliances don't require internet connection to run.

Although Obsidian is usually deployed onpremises. Cloud platform deployments and hybrid on-premises/cloud platform deployments are also available.

The recommended approach is to deploy Obsidian "near" the data sources that will be used.

#### **DOWNLOAD THE VIRTUAL APPLIANCE**

Download the appliance from the following URL: http://rpm.obsidiansoft.com/appliance/ It requires a PinSAFE username, which will be provided by your official Obsidian distributor.

#### **INITIAL SETUP**

- 1. Integrate appliance in the virtualization environment.
- 2. Start the appliance. The initial setup is automatic.
- 3. Open the appliance IP in a web browser to launch the setup wizard.

#### **MINIMUM REQUIREMENTS**

The minimum requirements for the virtual appliance are 2 cores and 4GB of RAM.

#### **DEPLOYMENT IN ESX ENVIRONMENTS**

Upon deploying virtual appliances in ESX environments, when the virtual environment's start-up process is finished, a message in green will appear with the IP address assigned to the appliance.

| E 9    | 1.0938761 Adjusting tsc more than 11% (4730401 vs 6414663)                     |
|--------|--------------------------------------------------------------------------------|
| r ox   | J Stopped HySQL server.                                                        |
| F 011  | Starting NySQL server                                                          |
| L UK   | J Started HySQL server.                                                        |
| L UK   | J Started Execute user-provided boot script, if it exists.                     |
|        | Starting Execute the SUSE Studio First boot script, if it exists               |
|        | Stopping wicked managed network interfaces                                     |
| L UK   | J Stopped wicked managed network interfaces.                                   |
|        | Starting wicked managed network interfaces                                     |
| r a    | 7.8671301 e1000; eth0 NIC Link is Up 1000 Hbps Full Duplex, Flow Control: None |
| L UK   | J Started Wicked Managed Network Interfaces.                                   |
|        | Stopped detty on typ.                                                          |
| L ON   | 2 treated since system-autologin.since.                                        |
| r ov   | Starting Getty on typic                                                        |
|        | 1 Starved Open98H Baenon                                                       |
| e on   | Stopped opensist bachon.                                                       |
| r ox   | Started OnesSH Daenon                                                          |
|        | 1 Started Gettu on tul                                                         |
| r 11   | 1938261 sustend [1]: Started Gettu on ttul.                                    |
| r nk   | Beached target Login Promits                                                   |
|        | Starting cetc/init.defter.local Compatibility                                  |
| C OK   | 1 Started /etc/init.d/after.local Commatibility.                               |
| C OK   | Beached target Multi-liser Susten.                                             |
|        |                                                                                |
| Welco  | e to openSUSE Leap 42.1 - Kernel 4.1.39-56-default (ttu1).                     |
|        |                                                                                |
|        |                                                                                |
| obsid  | an login: obsidian (automatic login)                                           |
| No na  |                                                                                |
| Have a | lot of fun                                                                     |
|        |                                                                                |
|        |                                                                                |
|        | Please access http://192.168.0.187 in your web browser                         |
|        |                                                                                |
|        | 1                                                                              |
| 00510  | angobsidian: >                                                                 |
| _      |                                                                                |

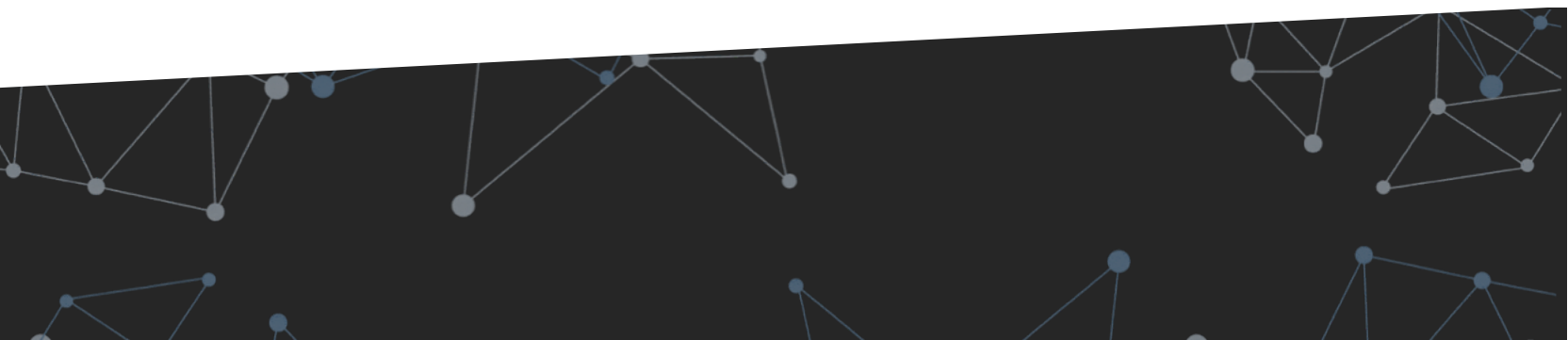

## **DEPLOYMENT OF OBSIDIAN ENTERPRISE**

Obsidian Enterprise incorporates a series of additional characteristics, further to those available in Obsidian Professional, suitable for environments that require a more advanced architecture.

#### **VIRTUAL APPLIANCE DOWNLOAD**

The download link will be provided by your Obsidian sales representative.

#### **INITIAL SETUP**

Setup is similar to Obsidian Professional setup:

- Integrate the appliance in the virtualization environment.
- Start the appliance. The initial setup is automatic
- Open the appliance IP in a web browser to launch the setup wizard.

#### **MINIMUM REQUIREMENTS**

The minimum requirements for virtual appliances are similar to the Professional version, 2 cores and 4GB of RAM.

However, due to the parallel calulation engineincluded in Obsidian Enterprise, increasing the number of available cores will reduce processing time.

The administration guide for Obsidian Enterprise includes analysis of Obsidian calculation parallel performance <u>https://wiki.obsidiansoft.com/enterprise/paraleli</u> <u>zacion.</u>

#### **RED HAT ENTERPRISE LINUX SERVERS**

In addition to deploying Obsidian Enterprise via virtual GNU/Linux (openSuSE) appliances, it can also be deployed in Red Hat Enterprise Linux 7.x corporate servers provided by the client.

In this case, the Obsidian repository should be configured for RHEL environments:

- 1. Create /etc/yum.repos.d/obsidian.repo with the following content:
  - [obsidian]
    name=obsidian
    baseurl=http://rpm.obsidiansoft.com/
    redhat
    enabled=1
    gpgcheck=0
- 2. Update RPMs and install Obsidian packages:

# yum update -y
# yum install -y obsidian-base
obsidian-calculate obsidiandashboard obsidian-console obsidianextra obsidian-data2text

#### 3. Start the initial Obsidian setup:

#/opt/ozona/utils/bin/setupappliance

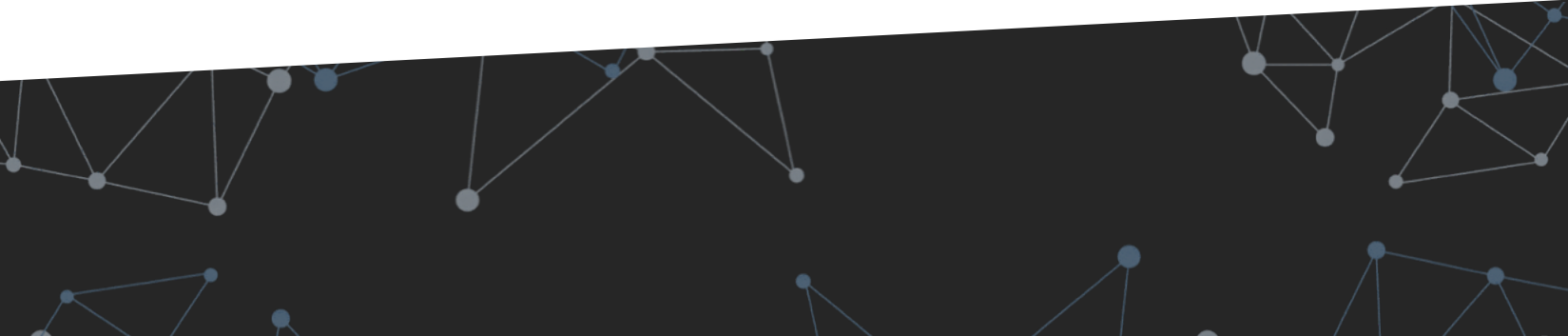

## **INTERNET ACCESS AND APPLIANCE USERS**

Obsidian doesn't require internet access to run. However, it may be useful to enable remote acess or access to external URLs in certain circumstances:

## ACESS TO EXTERNAL URLS FROM THE OBSIDIAN APPLIANCE

We recommend you enable access to standard openSuSE and Obsidian repositories (<u>http://rpm.obsidiansoft.com</u>) for frequent appliance updates.

## REMOTE ACCESS TO THE OBSIDIAN APPLIANCE

Your official Obsidian distributor can request remote access to the appliance via SSH and HTTP in order to streamline installation and configuration tasks.

#### **APPLIANCE USERS**

Obsidian's presentation layer is an Apache environment, meaning any type of authentication compatible with Apache will be valid: integration with active directory or LDAP, PinSAFE double factor security authentication, etc.

Obsidian provides a series of default local users.

#### **DEFAULT USERS**

User: obsidian (Spanish) Password: To be requested

User: obsidianEN (English) Password : To be requested

User: obsidianPT (Portuguese) Password: To be requested

User: root Password: To be requested

We recommend disabling the SSH as root in environments published on the Internet.

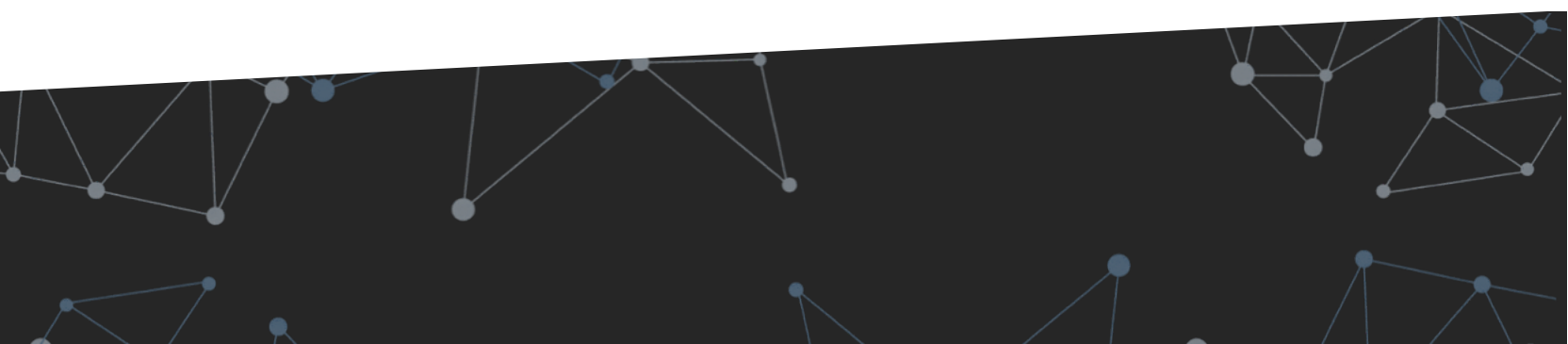

## **APPLIANCE CONFIGURATION (I)**

When logging in for the first time to the web appliance, the initial setup wizard will be automatically launched.

If the appliance is online, it will request an update of the Obsidian RPM packages.

We recommend you update by selecting "Run".

|                                  | ¿Actualizar online los RPMs de Obsidian?    |                                          |                                                      |  |
|----------------------------------|---------------------------------------------|------------------------------------------|------------------------------------------------------|--|
|                                  |                                             | Ejecular                                 | Cerrar                                               |  |
| 1. SETUP<br>Configuración recisi | 2. SERVICIOS<br>Alcance de la memberización | 3. OPCIONES<br>Configuración de opciones | 4. NOTIFICACIONES<br>Carrigunación de notificaciones |  |
| Mantanar la cardina rar          |                                             |                                          |                                                      |  |
|                                  |                                             |                                          |                                                      |  |
| Idioma<br>Constant O Barbara     |                                             |                                          |                                                      |  |
| Nombre del rilante               |                                             |                                          |                                                      |  |
|                                  |                                             |                                          |                                                      |  |
|                                  |                                             |                                          |                                                      |  |
|                                  |                                             |                                          |                                                      |  |
|                                  |                                             |                                          |                                                      |  |
|                                  |                                             |                                          |                                                      |  |
|                                  |                                             |                                          |                                                      |  |
|                                  |                                             |                                          | Annual Contract Contract                             |  |
|                                  |                                             |                                          | Witeror Signame Provider                             |  |

Choose the language and client name.

#### NOTE

For concept tests, you can load dummy data to immediately finish the setup.

| 1. SETUP<br>Configuración inicial | 2. SERVICIOS<br>Alcunce de la menitarización | 3. OPCIONES<br>Configuración de opciones | 4. NOTIFICACIONES<br>Configuración de notificaciones |          |
|-----------------------------------|----------------------------------------------|------------------------------------------|------------------------------------------------------|----------|
| Mantener la configu               | ación de cliente actual                      |                                          |                                                      |          |
| Idioma                            |                                              |                                          |                                                      |          |
| Sepañol O Porte                   | guês 🔿 English 🔿 Français 🔿 Cata             | da.                                      |                                                      |          |
| Nombre del cliente                |                                              |                                          |                                                      |          |
| Obsidian                          |                                              |                                          |                                                      |          |
| Nombre corto (Hasta 8             | aracteres. Sin espacios)                     |                                          |                                                      |          |
| ebsidian                          |                                              |                                          |                                                      |          |
| Borrar la base de de              | tos de Obsidian, si existe                   |                                          |                                                      |          |
| Cargar datos de der               | restración                                   |                                          |                                                      |          |
|                                   |                                              |                                          | Anterior Siguiente Finalizar                         |          |
|                                   |                                              |                                          |                                                      | <u>1</u> |

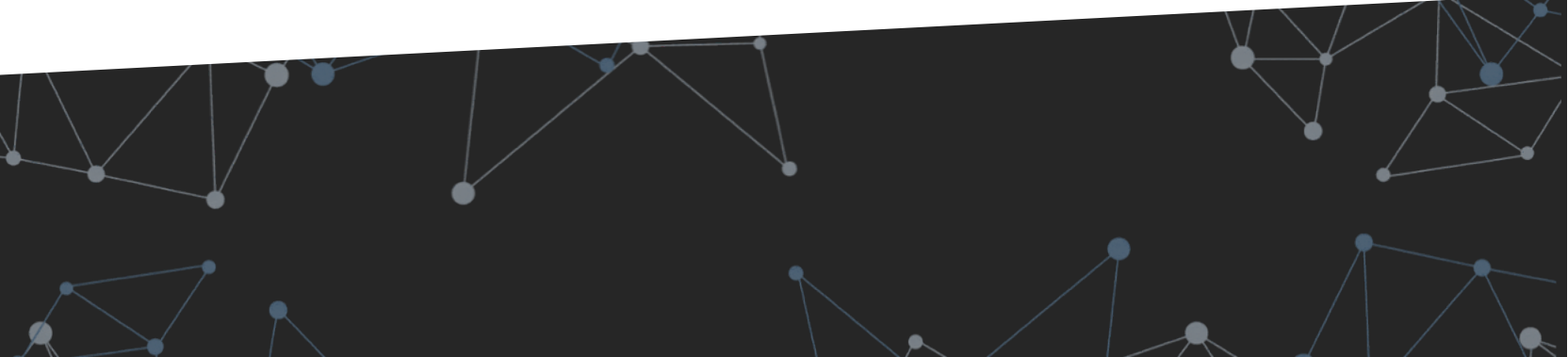

#### 2. INSTALLATION AND INITIAL SETUP

## **APPLIANCE CONFIGURATION (II)**

Add the services to be included in the scope.

You will be able to revisit this at a later date and add more services.

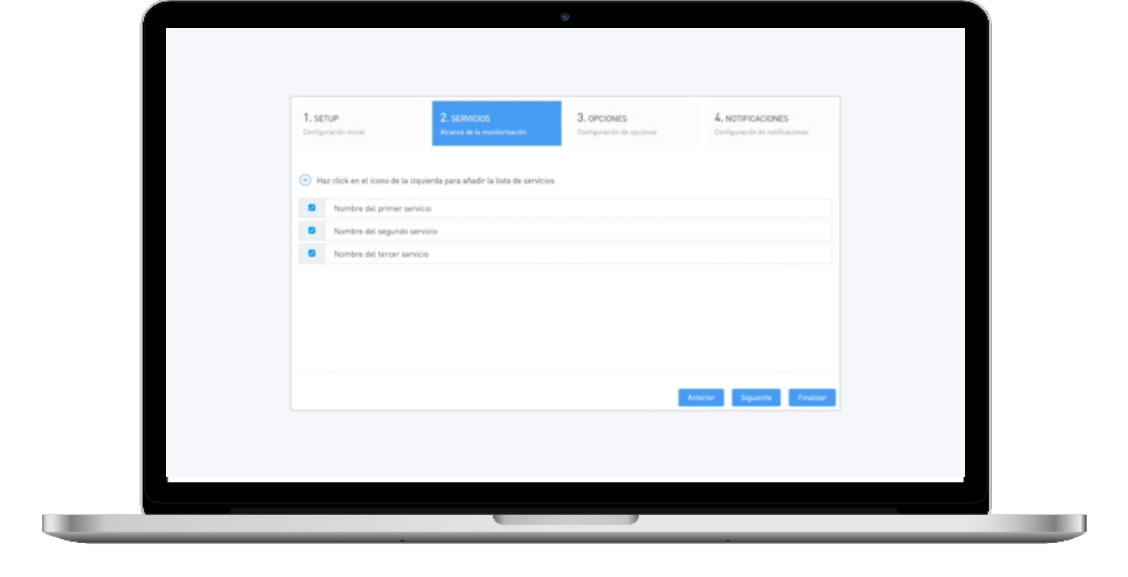

Add the location of datacentres and offices from where transactions will be launched.

You will be able to revisit this at a later date and add more locations.

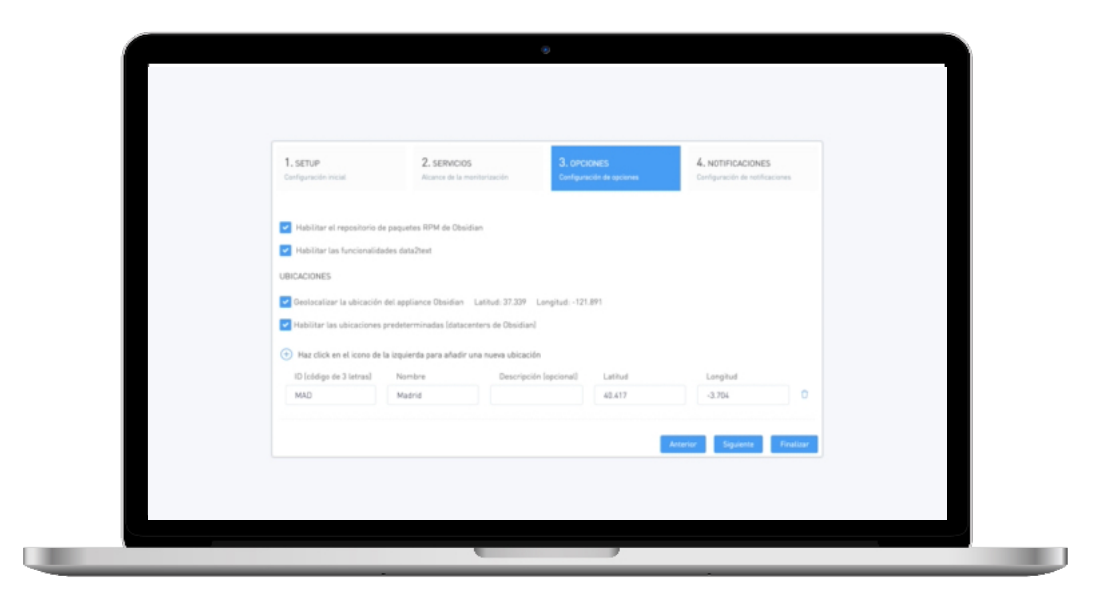

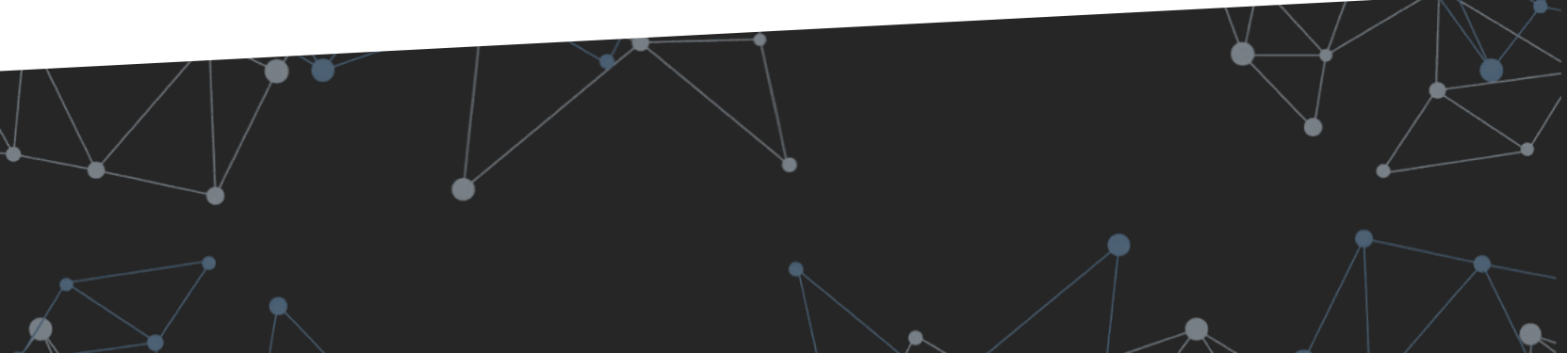

#### 2. INSTALLATION AND INITIAL SETUP

## **APPLIANCE CONFIGURATION (III)**

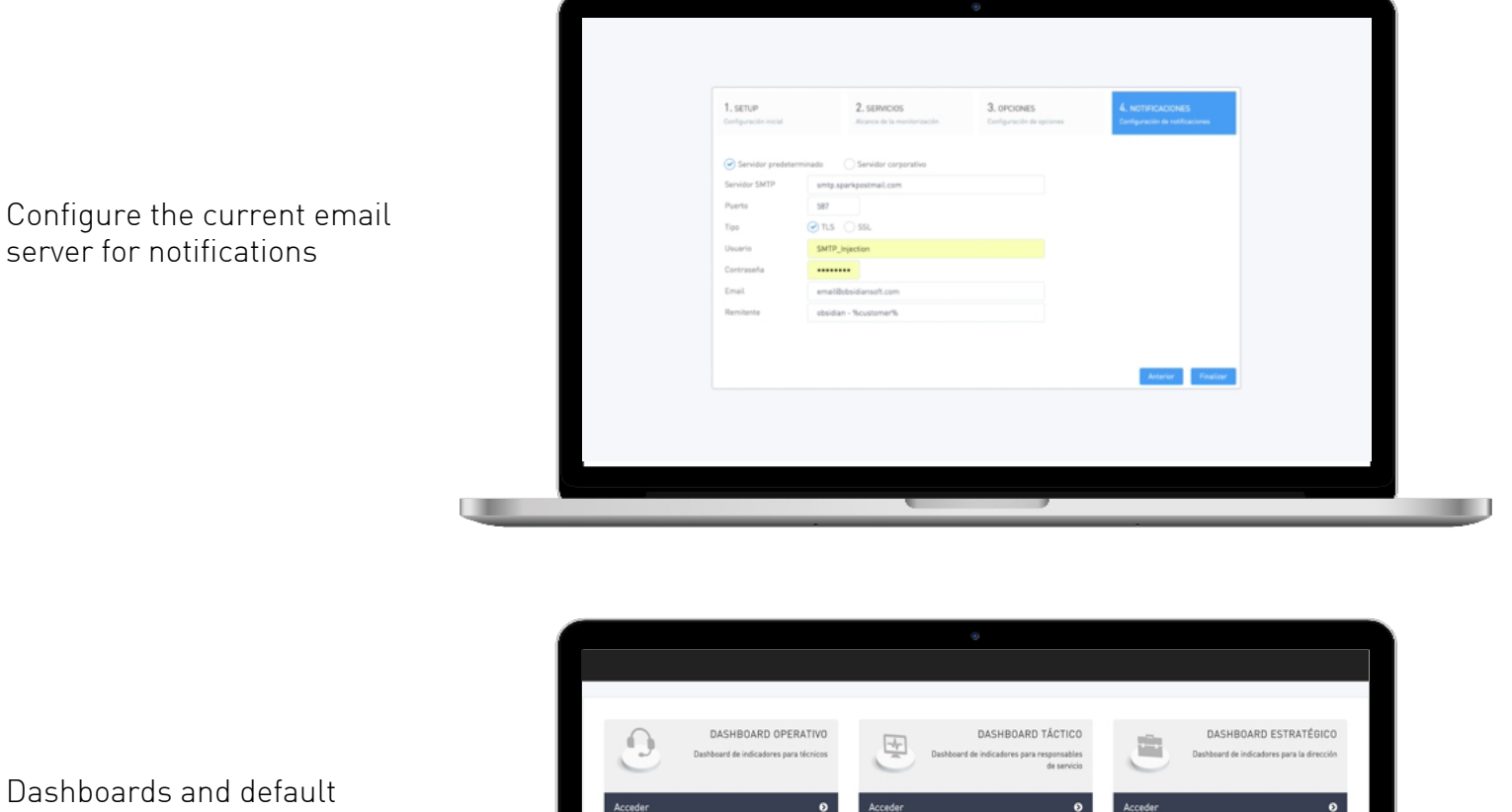

reports are made immediately available by accessing the appliance IP via a web browser.

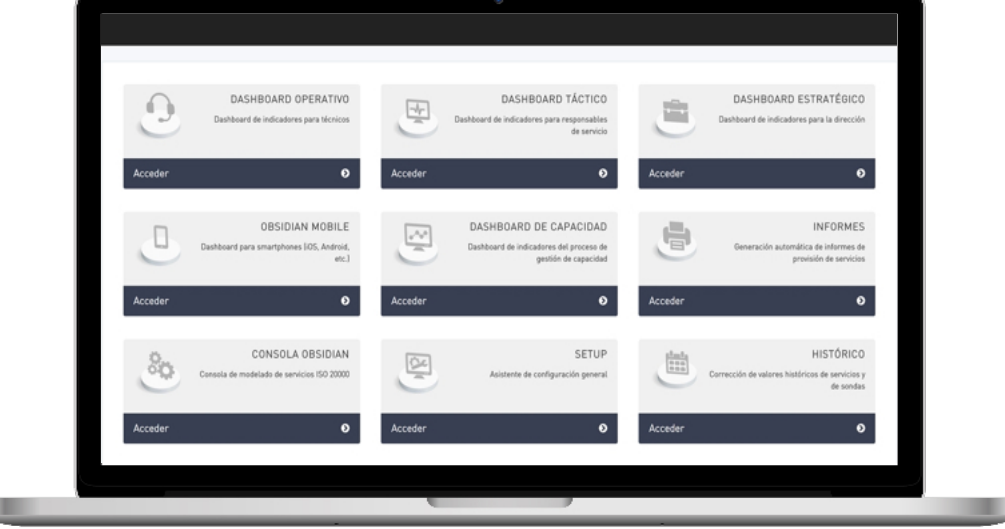

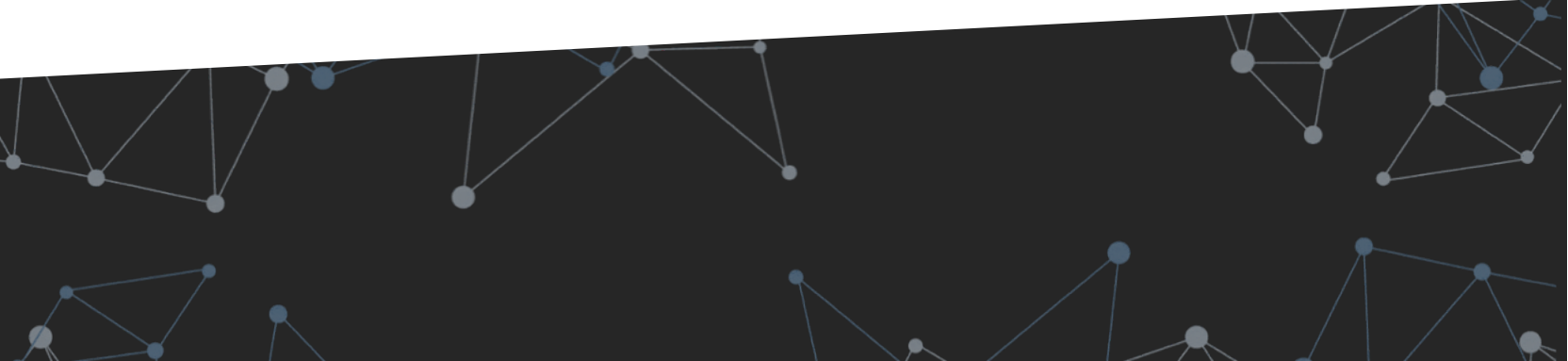

## **APPLIANCE CONFIGURATION (IV)**

Upon finishing the wizard, you will be automatically redirected to the modeling console, where integrations with corporate data sources can be configured. To do this you need to access the side panel by clicking on the last icon of the top black toolbar.

|               |      |                                                                                                    |            |     | $\sim$          | 2Å1      | 191 |
|---------------|------|----------------------------------------------------------------------------------------------------|------------|-----|-----------------|----------|-----|
|               | ^ CI | IS Y SONDAS DISPONIB                                                                                                    | LES        | >   | 1               | FUENTES  |     |
|               |      | ayios local                                                                                                    | las last   | G.  | BMC Patrol      |          |     |
| eleccione una | -    | servers<br>N Masias                                                                                                    | × monitors | ×   | R BMC Proacti   | venet    |     |
| eleccione una | •    | <ul> <li>Ragios</li> <li>Imagios</li> <li>Imagios</li> <li>Imagios</li> <li>Imagios</li> </ul>                                                                                                    | nsoft.com  |     | Check MK        |          |     |
| eccione una   | •    | california.obsidiansc     obsidian                                                                                                    | oft.com    |     | 122 Datamatria  |          |     |
| eleccione una | \$   | e 📄 osaka.obsidiansoft.e                                                                                                    | com        |     | Presenter le    |          |     |
| sleccione una | \$   | Image: Separation of the second second | ns         |     | Dependencia     | 15       |     |
| sleccione una | \$   |                                                                                                    |            |     | C eG Innovation | ns       |     |
|               |      |                                                                                                    |            |     | C HP OpenView   | v        |     |
|               |      |                                                                                                    |            |     | 🖉 lcinga        |          |     |
|               |      |                                                                                                    |            |     | 🕑 Nagios        |          |     |
|               |      |                                                                                                    |            |     | 🖉 Nagios local  |          |     |
|               |      |                                                                                                    |            |     | 🖉 NewRelic      |          |     |
|               |      |                                                                                                    |            |     | C Observium     |          |     |
|               |      |                                                                                                    |            |     | Obsidian Wel    | bservice |     |
|               |      |                                                                                                    |            |     | [₽ OPManager    |          |     |
|               |      |                                                                                                    |            |     | 2 Oracle RUEL   |          |     |
|               | ~    |                                                                                                    |            |     | E Discleritori  | -        |     |
|               |      |                                                                                                    |            |     |                 | 5        |     |
|               |      |                                                                                                    |            |     | E SCOM          |          | 0   |
|               |      |                                                                                                    |            |     | ☑ Solarwinds    |          |     |
|               |      |                                                                                                    |            |     | 🖉 Tivoli        |          |     |
|               |      |                                                                                                    |            |     | 🖉 Websitepuls   | B        |     |
|               |      |                                                                                                    |            |     | 🖉 Zabbix        |          |     |
|               |      |                                                                                                    |            |     | Zenoss          |          |     |
|               | D    | ependencias                                                                                                    |            | C ^ |                 |          |     |
|               | N    | agios                                                                                                    |            | C ^ |                 |          |     |
|               | 0    | bsidian Webservice                                                                                                    |            | C ^ |                 |          |     |

You can then access the console's side panel and configure integration with corporate monitoring tools.

The available default tools are:

- Dependencies: To establish dependencies between one service and another.
- Nagios: Requests for remote Nagios. Configured by default for access to an Obsidian demo server.
- Local Nagios: Default Nagios environment available in the appliance.
- Obsidian webservice: For modeling metrics and indicators sent to Obsidian's REST webservice.

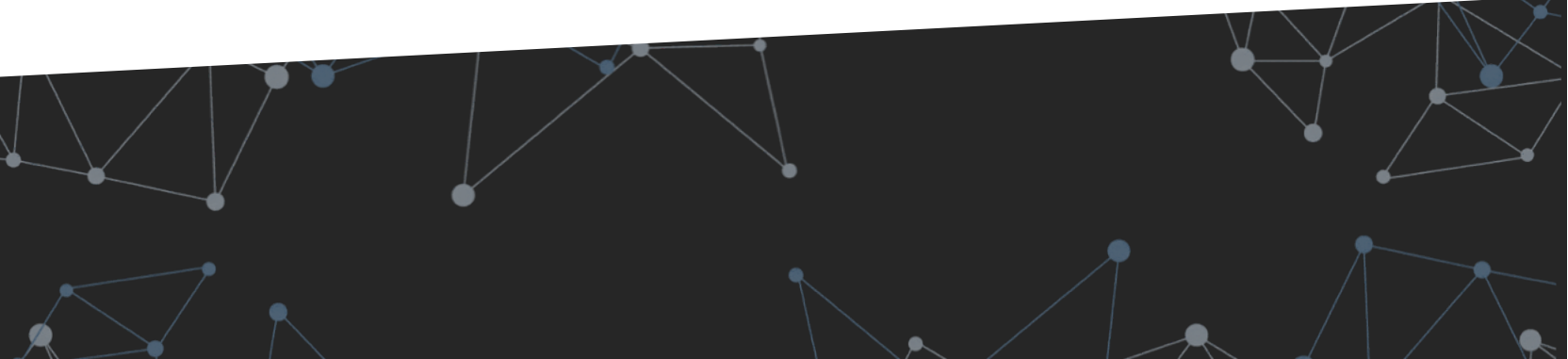

#### **2. INSTALLATION AND INITIAL SETUP**

## **OBSIDIAN MAIN MENU**

The Obsidian main menu offers a collection of the most common shortcut options.

This menu is customizable, allowing you to display the most relevant options for each client.

If simulation scenarios have already been defined, you will also be able to access them from this menu.

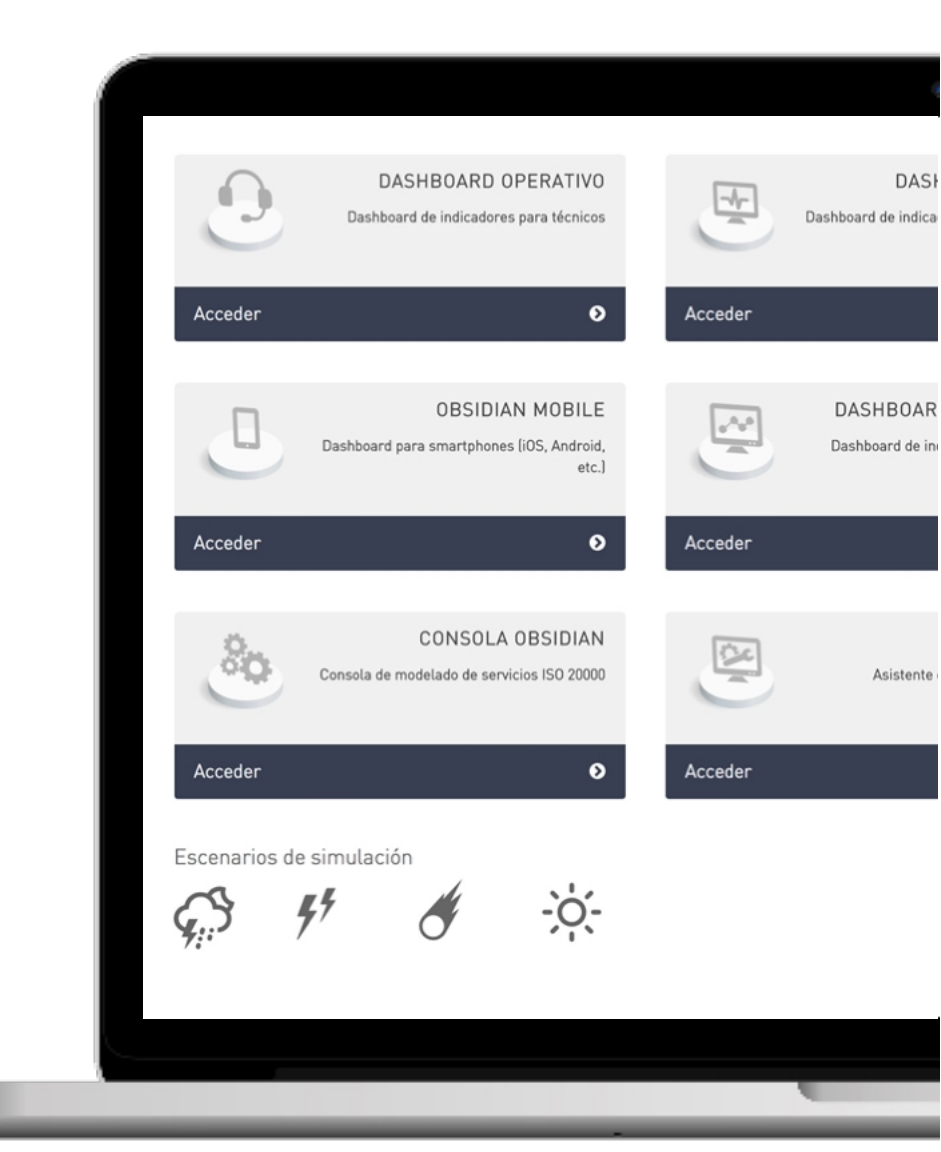

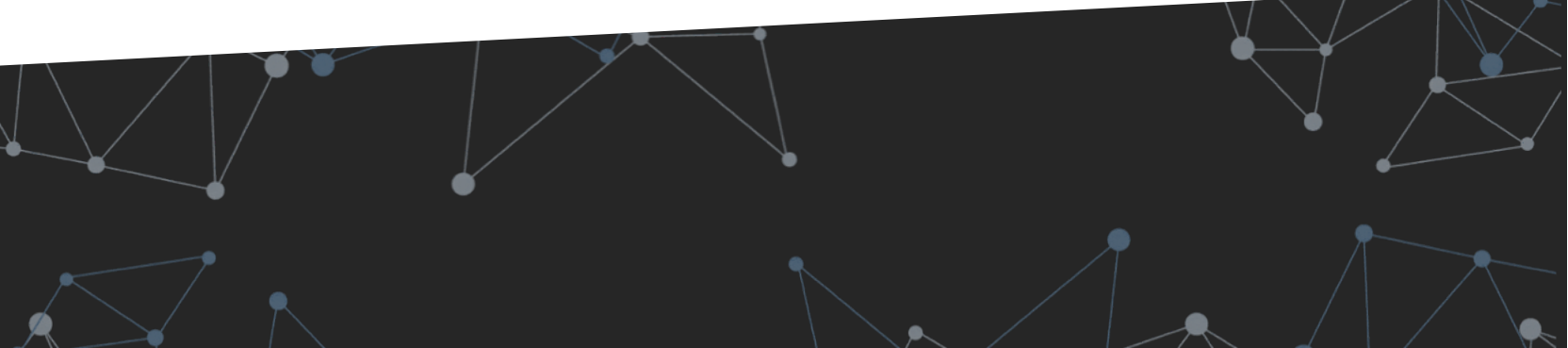

## **B** SERVICE MODELING

OBSI

**N** 

## **SERVICE MODELING CONSOLE**

#### **KEY FEATURES OF THE SERVICE MODELING CONSOLE**

The modeling console consists of three columns: service modeling, characteristics and data sources

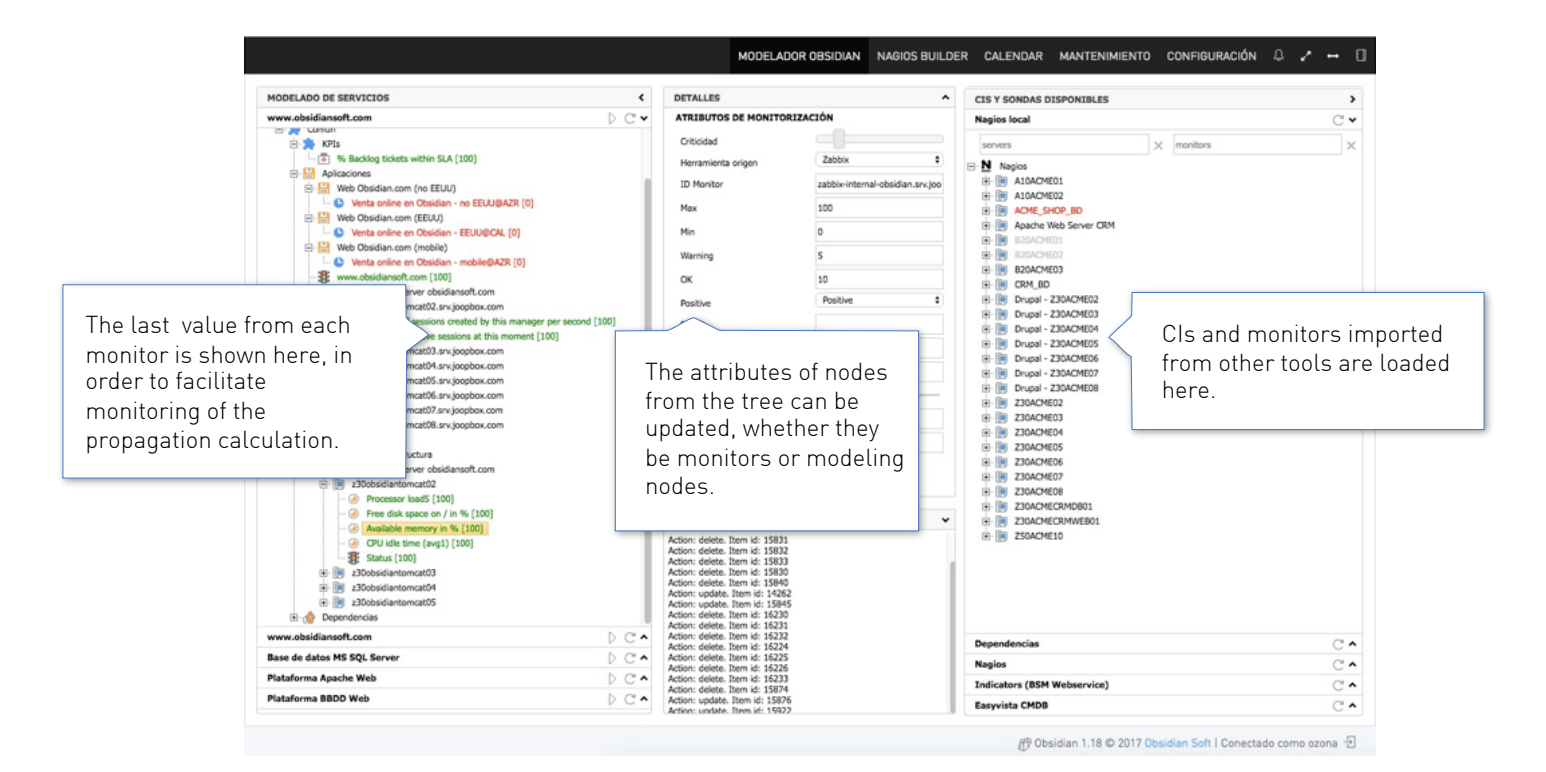

#### INTEGRATION OF THE MODELING CONSOLE WITH CMDB TOOLS

A CMDB provides service architecture and simplifies the definition and maintenance of modeling.

| MODELADO DE SERVICIOS <                                                                                                    | DETALLES | CIS Y SONDAS DISPONIBLES                                                                                                    | >                                                                                |
|----------------------------------------------------------------------------------------------------|----------|----------------------------------------------------------------------------------------------------|----------------------------------------------------------------------------------|
| Services ×                                                                                                    |          | EasyVista CMDB                                                                                                    | C 🗸                                                                              |
| Almacenamiento                                                                                                    |          | servers × monitors                                                                                                    | $\times$ $\checkmark$                                                            |
| Procesos de negocio     SIA Almacenamiento - SIA     SIA Almacenamiento - Gestion de Almacenamiento - Sistema     Almacenamiento - Cestion de Almacenamiento - Sistem     Subservicios TI     Subservicios TI     Indicadores de service desk     Común     Dependencias     Comunicaciones Produccion - Datacenter     Servicio de alojamiento     Virtualizacion - VMWare |          | EasyVista CMDB     EasyVista CMDB     Consider a constraints (7)     Constraints (7)     Constraints (7)     Constraints (7)     Constraints (7)     Constraints (7)     Constraints (7)     Constraints (7)     Constraints (7)     Constraints     Constraints     Constants     Constraints     Constraints     Constr | iacenamiento - Sister<br>is de almacenamienti<br>almacenamiento - Si:<br>acenter |
| xample of a complete service<br>which has been pulled from the<br>ree on the right.                                                                                                    |          | Atmacenamiento<br>Process of<br>Subservices<br>Datametrie<br>Dependencias<br>Nacios                                                                                                    | I CIs in the CMD<br>I service,<br>ed by type.                                    |
| -                                                                                                    |          | Nagios local                                                                                                    | C •                                                                              |
|                                                                                                    | LOG 🗸    | Vosidian webservice                                                                                                    | C^                                                                               |
|                                                                                                    |          | The second second second second second second second second second second second second second second second se                                                                                                    |                                                                                  |

## **EXAMPLE SERVICE: "OBSIDIAN MONITORING"**

After running the initial wizard, aside from the defined services, an additional service is created for Obsidian's own monitoring. This is an example service which will be used in this manual to illustrate the different configuration options.

It is a service comprised of a single machine, Obsidian's own appliance with different types of monitors:

- At infrastructure level, with availability and capacity metrics for the appliance
- At application level, with process level monitors and database instance monitors.
- User experience, with synthetic transactions to check that the Nagios local server, the modeling console and the Obsidian dashboard are all working correctly
- Service desk indicators (dummy data for demo purposes)

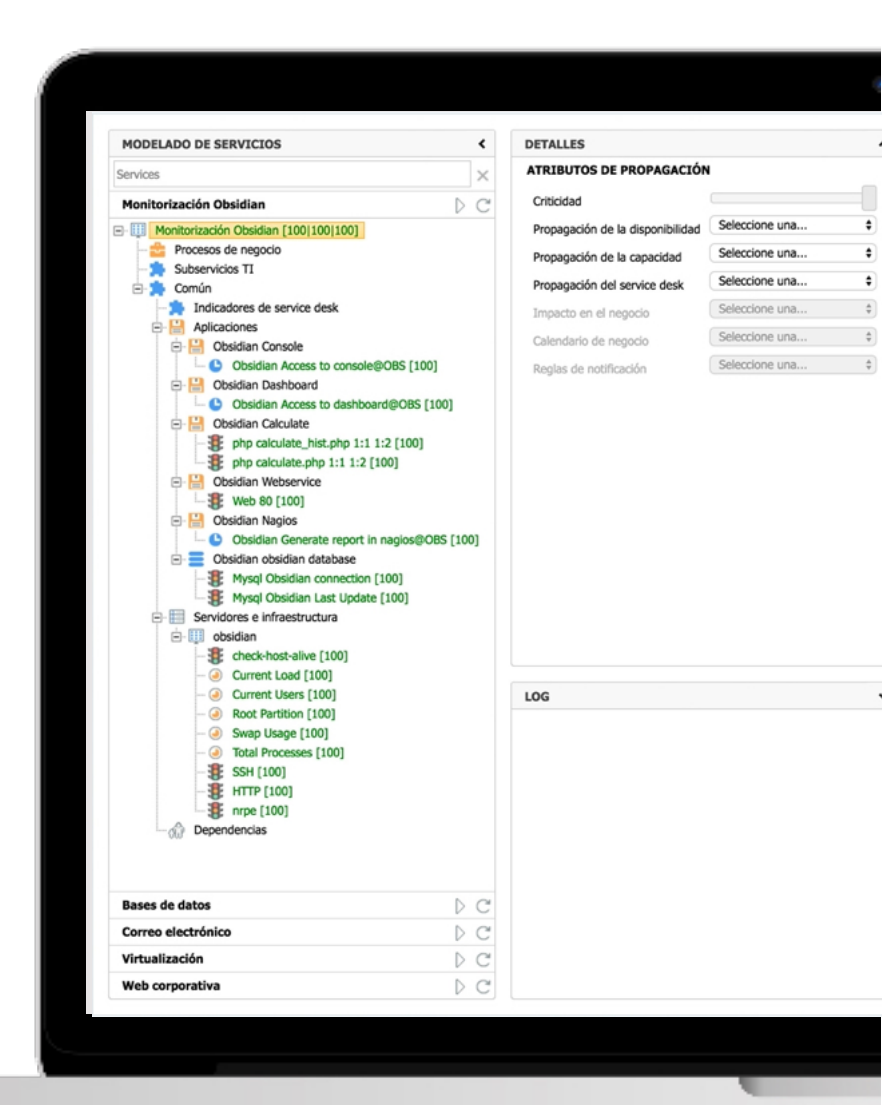

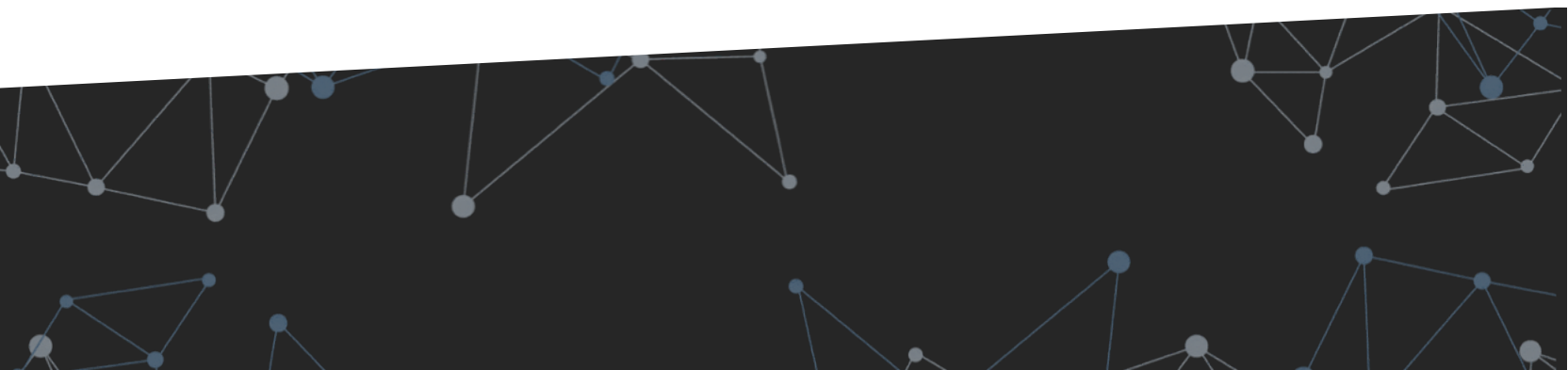

## **EXAMPLE SERVICE: "OBSIDIAN MONITORING"**

-

Once services have been modeled, the Obsidian calculation engine should be restarted by selecting the following options:

Configuration  $\rightarrow$  Operation  $\rightarrow$  Obsidian Service  $\rightarrow$  Restart

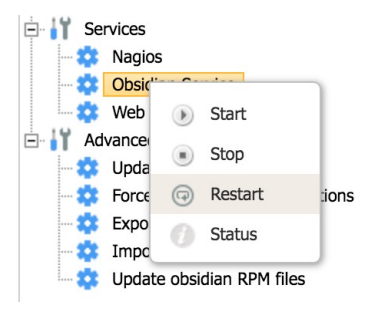

#### **BEFORE STARTING THE CALCULATION MOTOR**

The monitors (leaf nodes) have no associated values

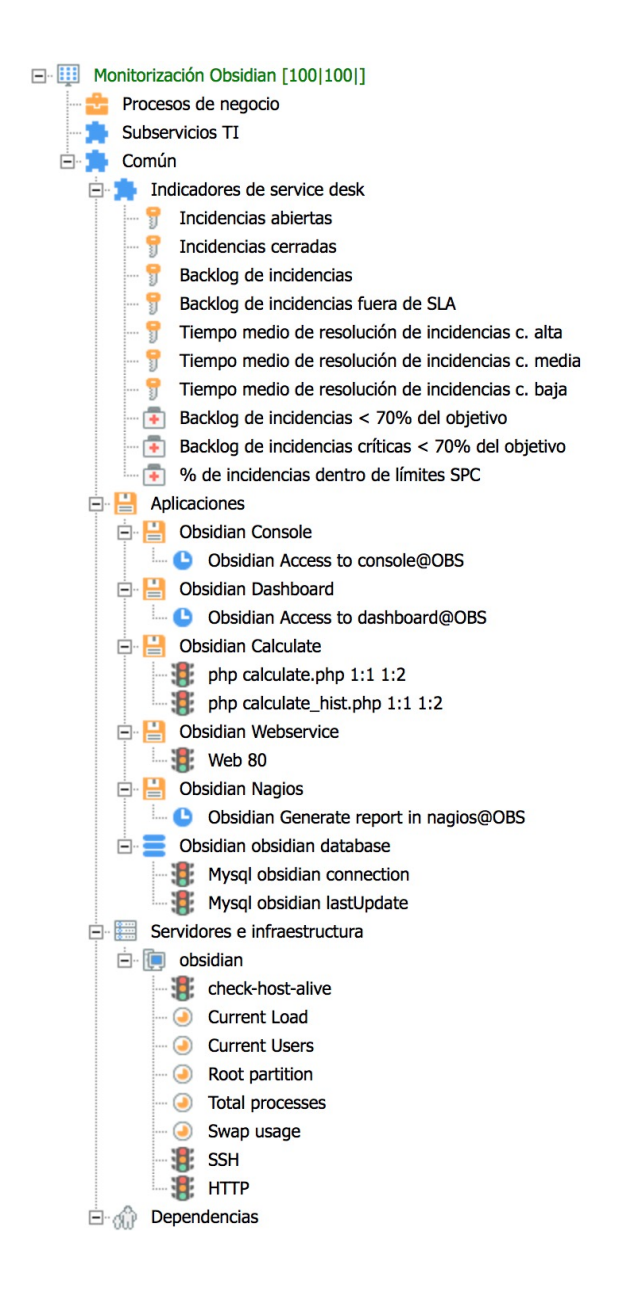

#### **AFTER STARTING THE CALCULATION MOTOR**

The monitors obtain values from data sources

| Mor      | nitorización Obsidian [100 70 89]                        |
|----------|----------------------------------------------------------|
| - 2      | Procesos de negocio                                      |
| - *      | Subservicios TI                                          |
| ė. 🏚     | Común                                                    |
| ÷        | Indicadores de service desk                              |
|          | 🕤 📅 Incidencias abiertas [100]                           |
|          | 🗝 😚 Incidencias cerradas [100]                           |
|          |                                                          |
|          | Backlog de incidencias fuera de SLA [100]                |
|          | Tiempo medio de resolución de incidencias c. alta [100]  |
|          | Tiempo medio de resolución de incidencias c. media [100] |
|          | Tiempo medio de resolución de incidencias c. baja [100]  |
|          | Backlog de incidencias < 70% del objetivo [95]           |
|          | Backlog de incidencias críticas < 70% del objetivo [100] |
|          | Marco de incidencias dentro de límites SPC [94]          |
| <b>-</b> | Aplicaciones                                             |
| [        |                                                          |
|          | Obsidian Access to console@OBS [100]                     |
| 1        |                                                          |
|          | Obsidian Access to dashboard@OBS [100]                   |
| 1        |                                                          |
|          | php calculate.php 1:1 1:2 [100]                          |
|          | php calculate_hist.php 1:1 1:2 [100]                     |
|          |                                                          |
|          |                                                          |
|          |                                                          |
|          |                                                          |
|          | Mysal obsidian connection [100]                          |
|          | Mysql obsidian lastUndate [100]                          |
|          | Servidores e infraestructura                             |
|          | - lobsidian                                              |
|          | check-host-alive [100]                                   |
|          | Current Load [100]                                       |
|          | 🥑 Current Users [100]                                    |
|          | 🥥 Root partition [100]                                   |
|          | Total processes [100]                                    |
|          | 🥥 Swap usage [70]                                        |
|          |                                                          |
|          |                                                          |
| ė. (     | Dependencias                                             |

## **SERVICE MODELING CONSOLE**

#### **CIS AND MONITORS PROVIDED BY MONITORING TOOLS**

Example of the integration of CIs and monitors coming from monitoring tools with the model.

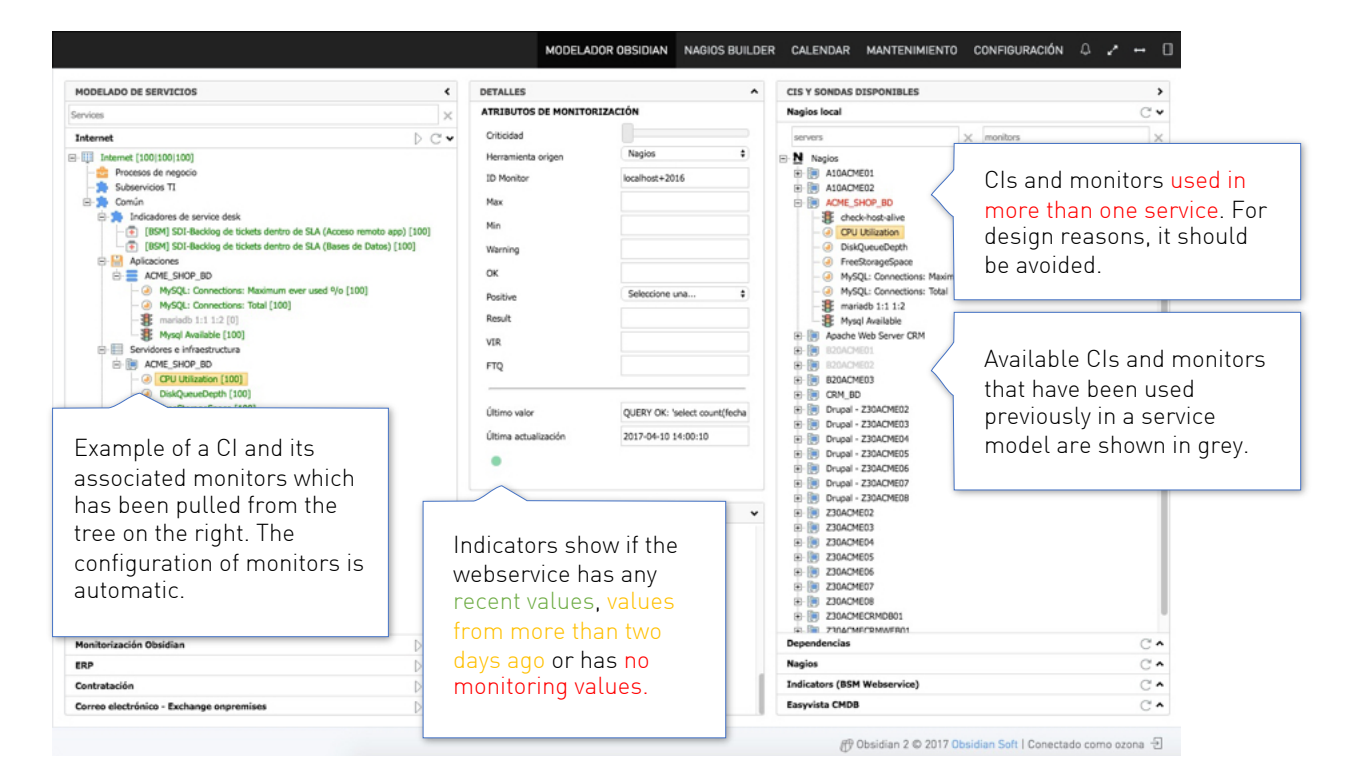

#### **INDICATORS PROVIDED BY SERVICE DESK TOOLS**

Example of the integration of indicators from service desk tools with the model.

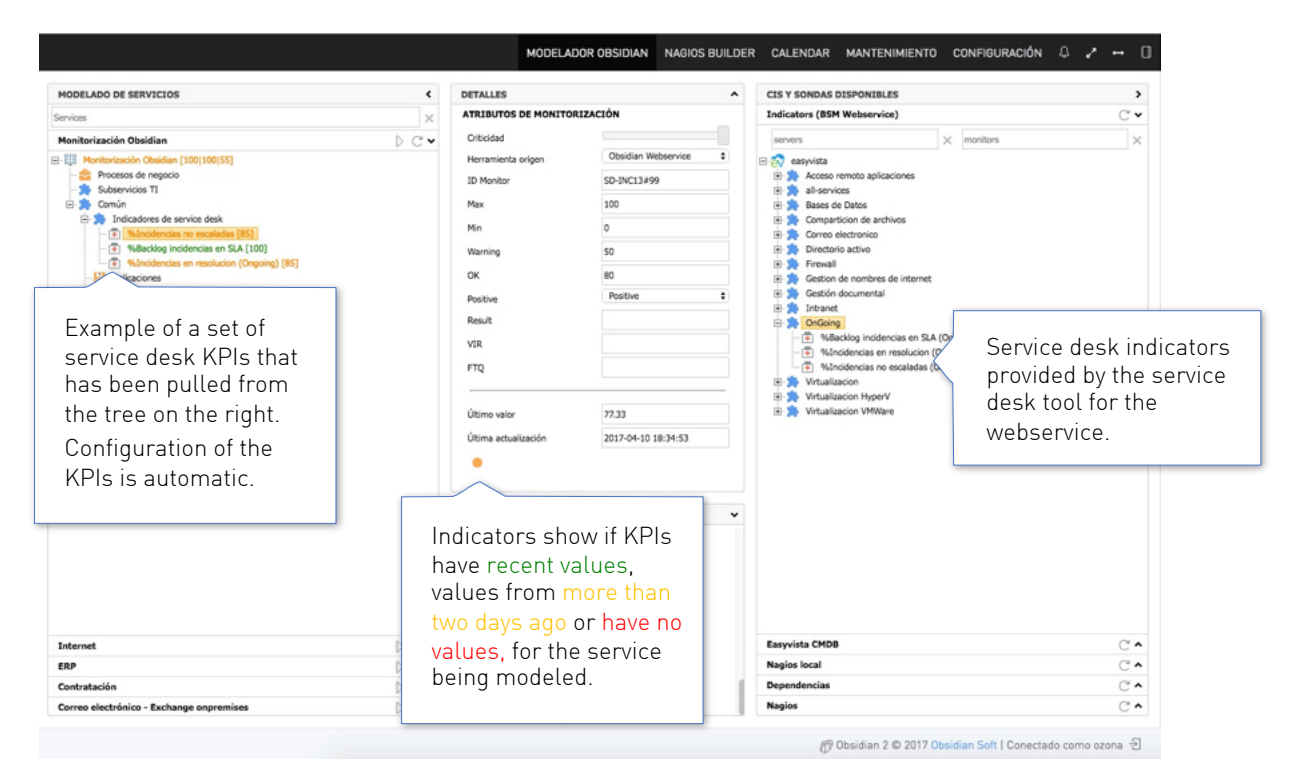

## **TYPES OF NODES**

The types of nodes available in the model are the following:

- IT Service
- IT Subservice
- Business process
- Infrastructure element
- Application
- Dependency

The first three types allow aggregated indicators and impact rules to be shown to different levels of granularity, using monitors associated with the remaining types of nodes or their own monitors.

All nodes represented in the model must correspond to CIs from the service architecture which are relevant to the aggregate calculation of availability, capacity or service level services.

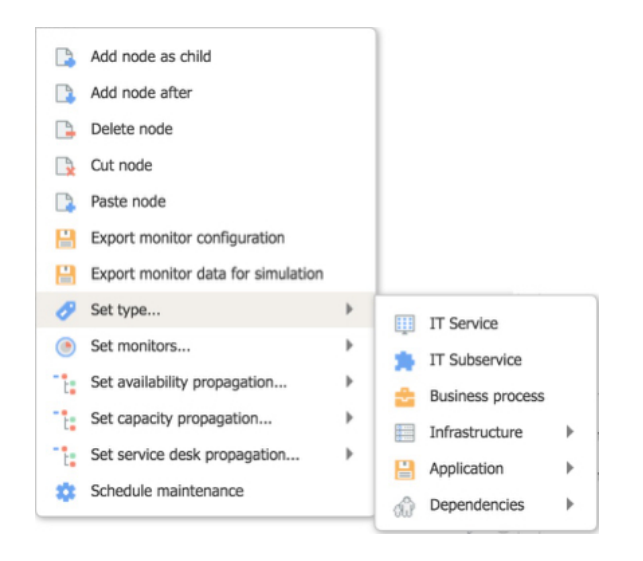

The standard node subtypes available in the model are the following:

- Infrastructure element
  - Generic infrastructure element
  - Device
  - Cluster
  - Server
- Application
  - Application
  - Database
- Dependency
  - Dependency with no impact
  - Major dependency
  - Minor dependency

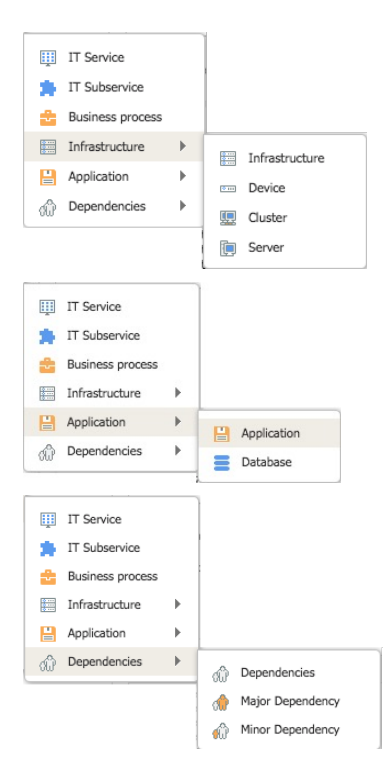

## **TYPES OF MONITORS**

Any of the model nodes can be associated to the following types of monitors:

- Monitor
  - Generic monitor, undefined
  - Availability monitor
  - Capacity monitor
- Synthetic transaction
- Generic indicator
- Service desk indicator

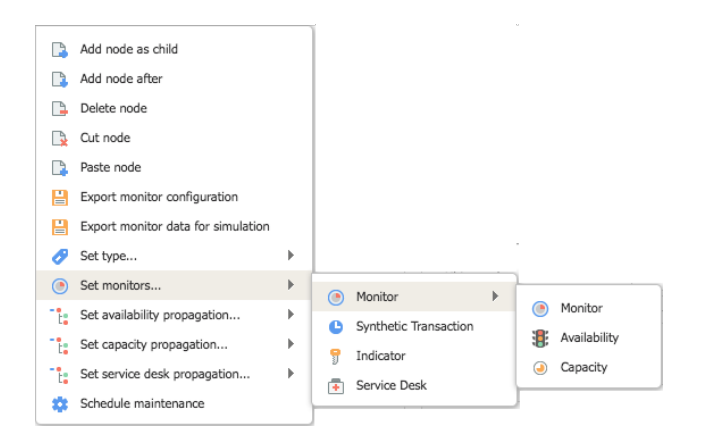

Since ISO 20000 processes are used as a base, the model focuses on the calculation of aggregated availability and aggregated capacity for each service.

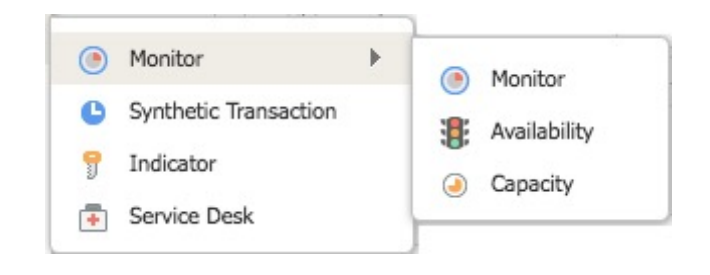

Analysis should be done to determine whether other dimensions of aggregated analysis should be considered:

- Performance
- Information security
- Risk
- Cost
- Business impact
- Etc.

At present, those other dimensions may be included as part of the analysis, provided that they are linked to the availability or capacity calculation.

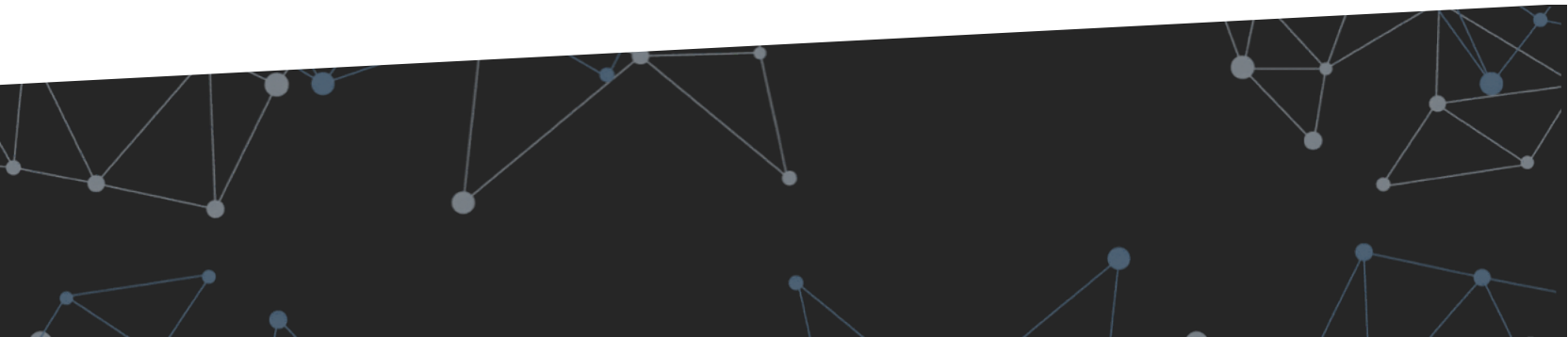

#### **3. SERVICE MODELING**

## **AVAILABLE FEATURES FOR SERVICE MODELING**

#### Accessible via the shortcut node menu:

- Add node as child
- Add node
- Delete node
- Cut node
- Paste node
- Load default IT service structure
- Restore default IT service structure
- Download Tree XML
- Import Tree XML
- Export monitor configuration
- Export monitor data for simulation
- Set availability propagation criteria
- Set capacity propagation criteria
- Set service desk propagation criteria
- Schedule maintenance/scheduled service break
- Set calendar
- Update monitor definitions
- Force update monitor definitions
- Force service calculation
- Drag & drop between nodes of the same tree
- Drag & drop between nodes of different trees
- Implementation of changes to all elements of a multiple selection.

|      | Add node as child                  |   |
|------|------------------------------------|---|
|      | Delete node                        |   |
|      | Cut node                           |   |
|      | Paste node                         |   |
| Ħ    | Load default structure             |   |
| Ħ    | Restore deleted structure          |   |
| Ħ    | Download Tree XML                  |   |
| Ħ    | Import Tree XML                    |   |
|      | Export monitor configuration       |   |
| -    | Export monitor data for simulation |   |
| - t: | Set availability propagation       | Þ |
| - t: | Set capacity propagation           | Þ |
| -t:  | Set service desk propagation       | Þ |
| \$   | Schedule maintenance               |   |
| \$   | Set calendar                       |   |
| Ф    | Update monitor definitions         |   |
| \$   | Force update monitor definitions   |   |
| \$   | Force service calculation          |   |
|      |                                    |   |

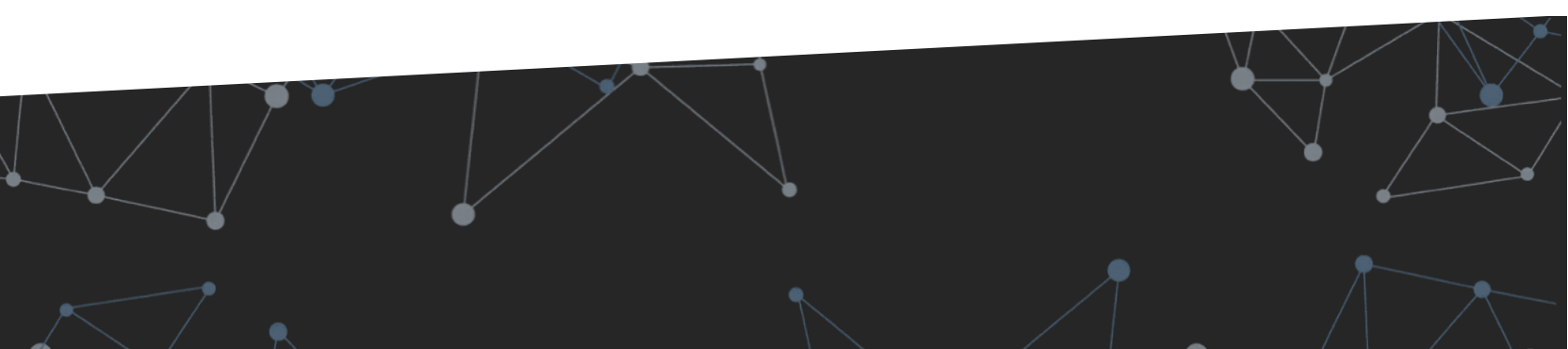

## **MODELING CRITERIA**

#### **DEFAULT SERVICE STRUCTURE**

The default service structure can be loaded via the shortcut:

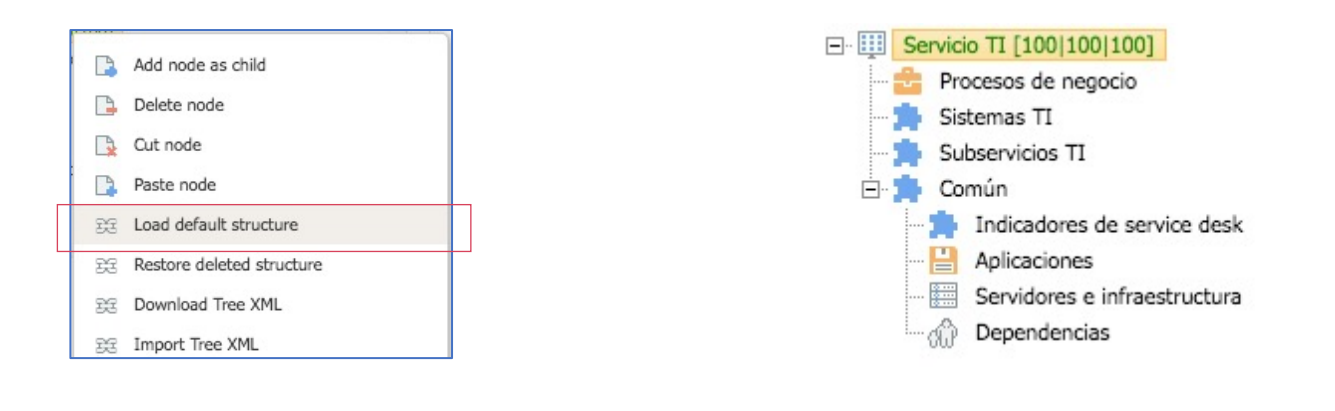

The default structure is made up of the following

nodes in the modeling tree:

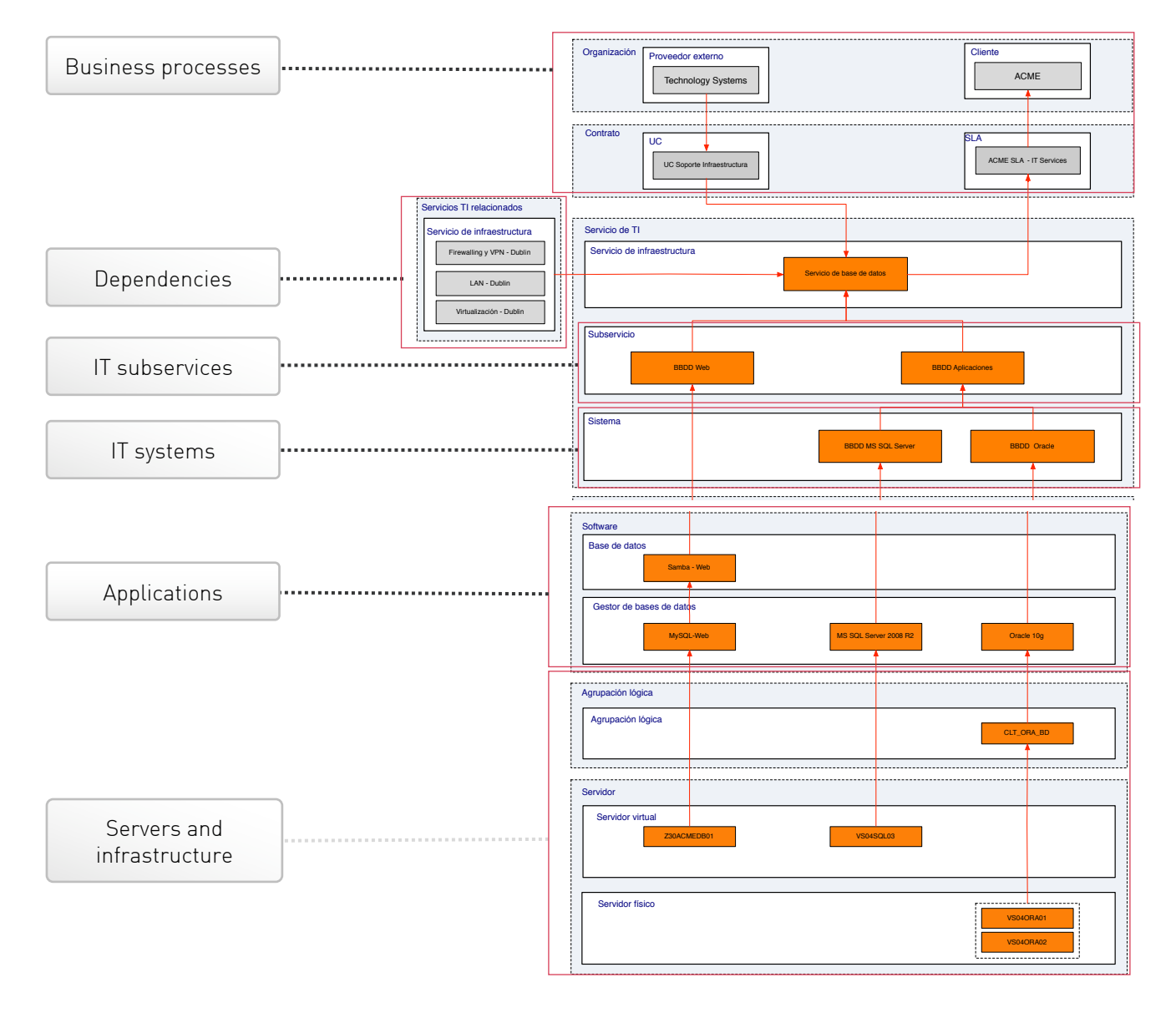

## **MODELING CRITERIA**

#### RECOMMENDATIONS

- All model nodes –which are not monitors- should be included in the service diagram.
- The model does not need to reflect dependencies as "parent-child" relationships between applications and servers that contain them, as it is not relevant for the calculation.

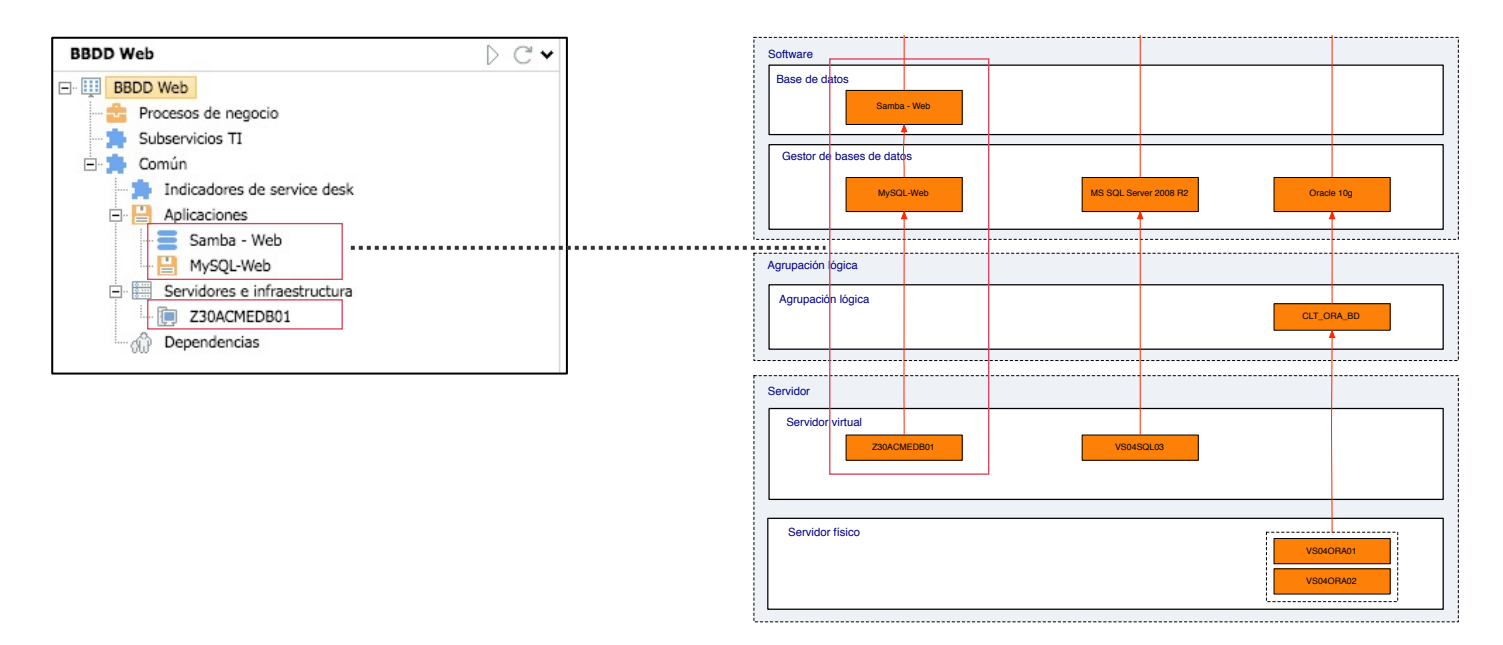

• The elements identified in the service diagram for each 'Subservice' will be modeled as components of an independent service

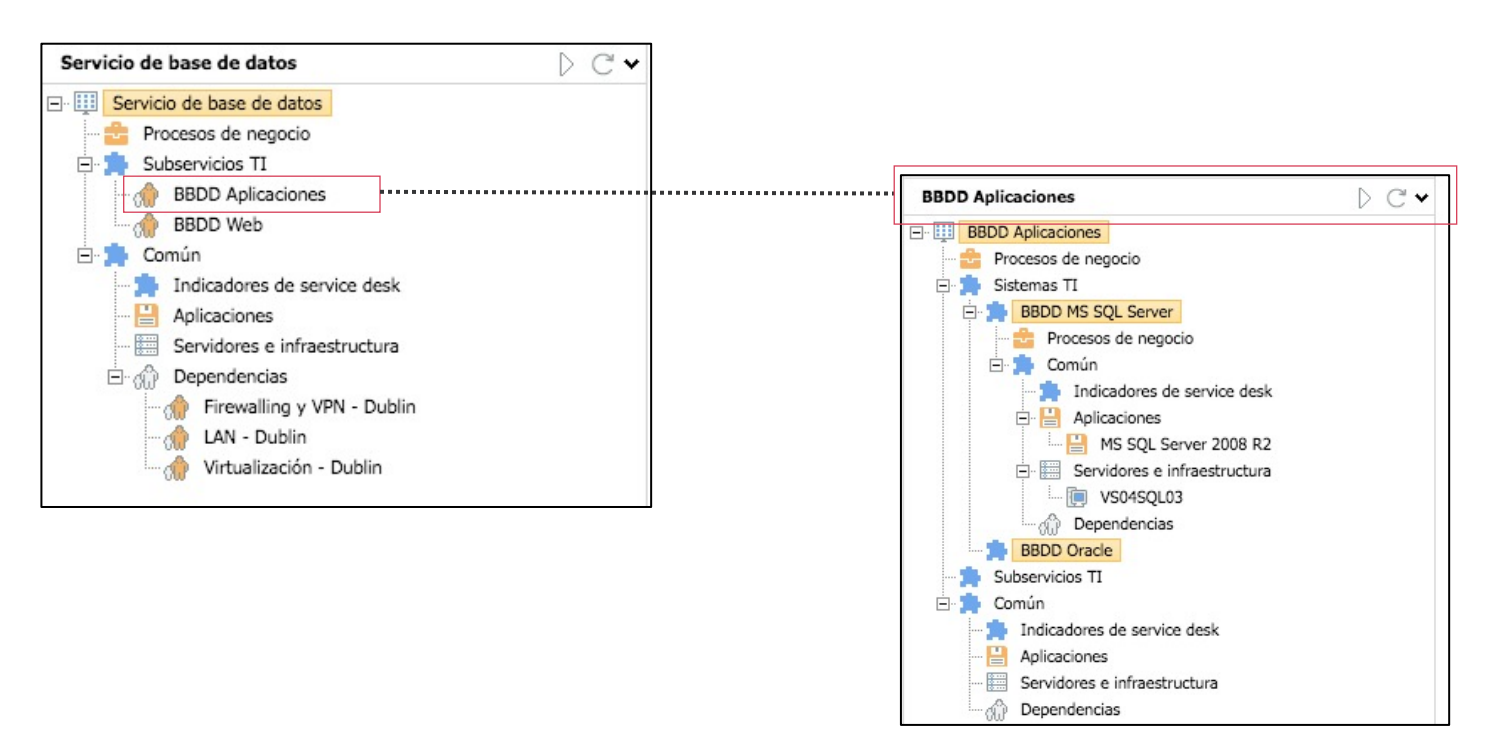

## **MODELING CRITERIA**

#### RECOMMENDATIONS

• The elements identified in the service diagram for each 'System' will be modeled within the 'IT Systems' node. In this way, this node will become a model sub-tree within the main service, with its own default modeling structure.

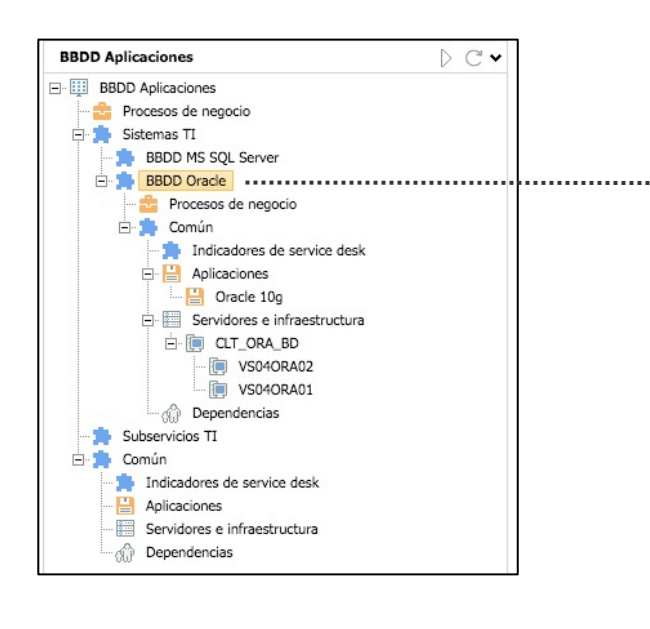

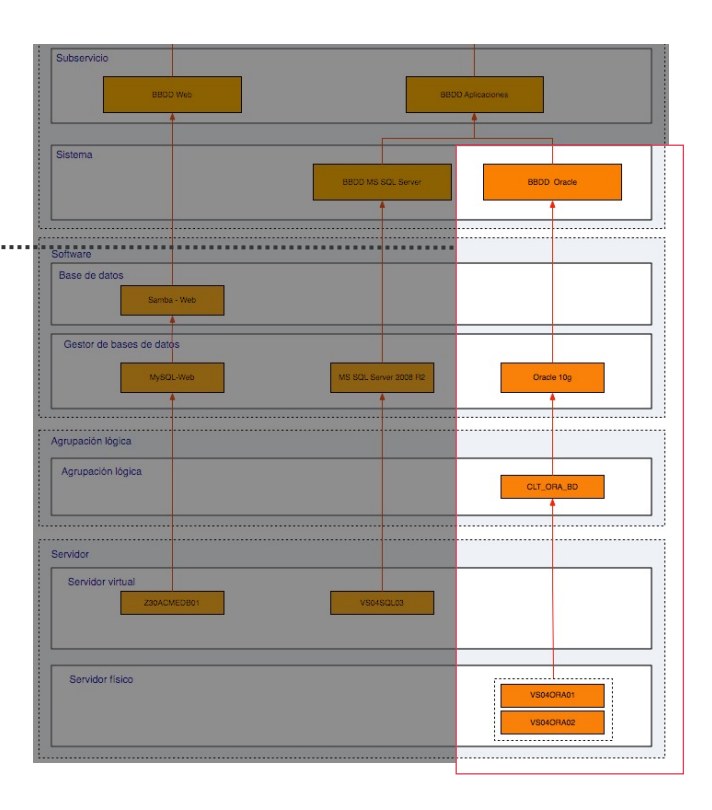

- Both physical services and virtual services will be modeled within the "Servers and infrastructure" node without considering its type.
- In the "Dependencies" node, all services that impact the service model in a major or minor way will be pulled.
- Only IT Services and IT Subservices identified in the service diagrams will be modeled.

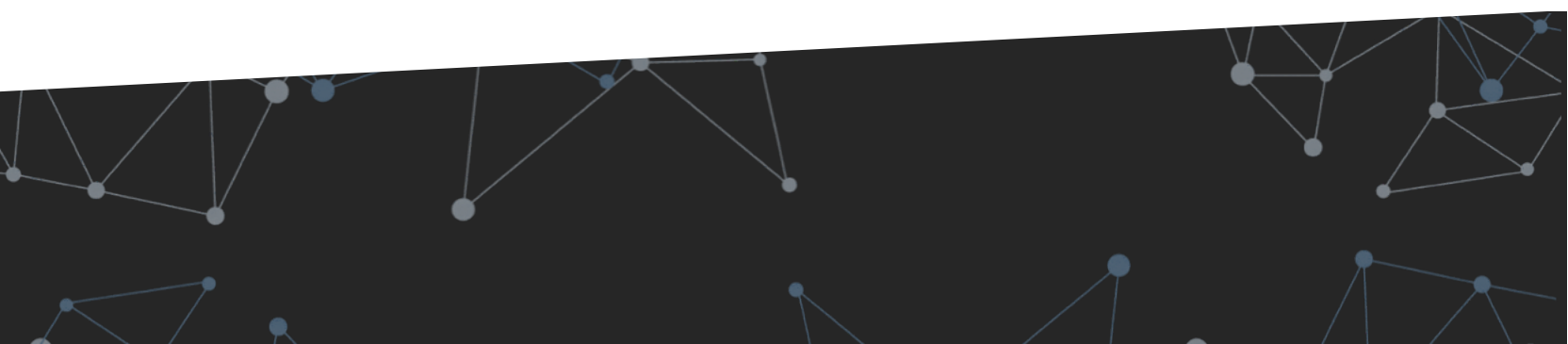

#### **3. SERVICE MODELING**

## **PROPAGATION OF CRITICALITY RULES**

For both availability and capacity, each node may have a different propagation of criticality rule.

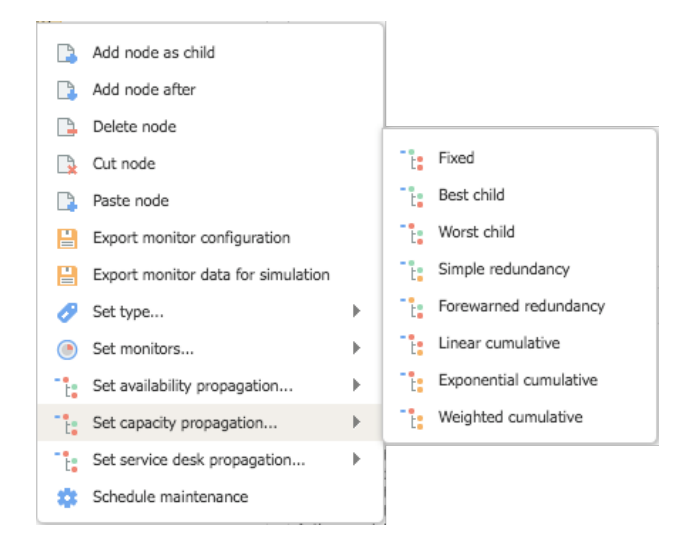

#### **DEFAULT PROPAGATION RULES**

• Fixed: propagates a fixed value, without considering its child components

E Sixed

• Best child: propagates the value of the best child

| $\bigcirc$ | Be         | st child |
|------------|------------|----------|
|            |            | Child 1  |
|            | $\bigcirc$ | Child 2  |
|            |            | Child 3  |

• Worst child: propagates the value of the worst child

| - | Worst child |
|---|-------------|
|   | Child 1     |
|   | Child 2     |
|   | Child 3     |

• Simple redundancy: returns the best value from the inner nodes

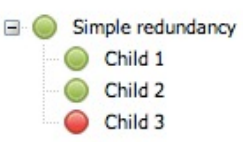

• Forewarned redundancy: returns the best value from the inner nodes, but lowering its value

Forewarned redundancy
 Child 1
 Child 2
 Child 3

- Linear cumulative
- Exponential cumulative
- Weighted cumulative

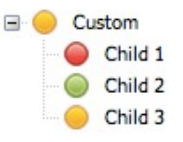

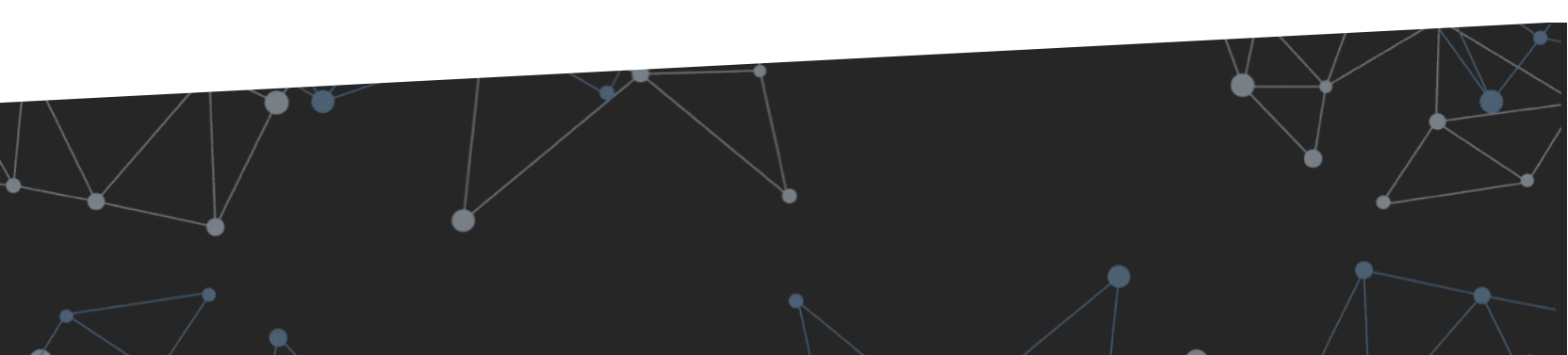

# DEFINING DASHBOARDS, DISPLAYS AND METRICS

Ν

B

## **MAIN SERVICE INDICATORS**

For each service, a real-time calculation of the most important aggregated indicators is provided:

- Service availability
- Service capacity
- Quality of attention received by users (service desk)
- And, as a calculation of the above, numeric quantification of service level.

Four values are shown for each indicator:

- Real-time value and area it corresponds to
- Average daily value
- Trend line
  - Last 12 monthly values (default)
  - Last 30 daily values
  - Last 24 daily values

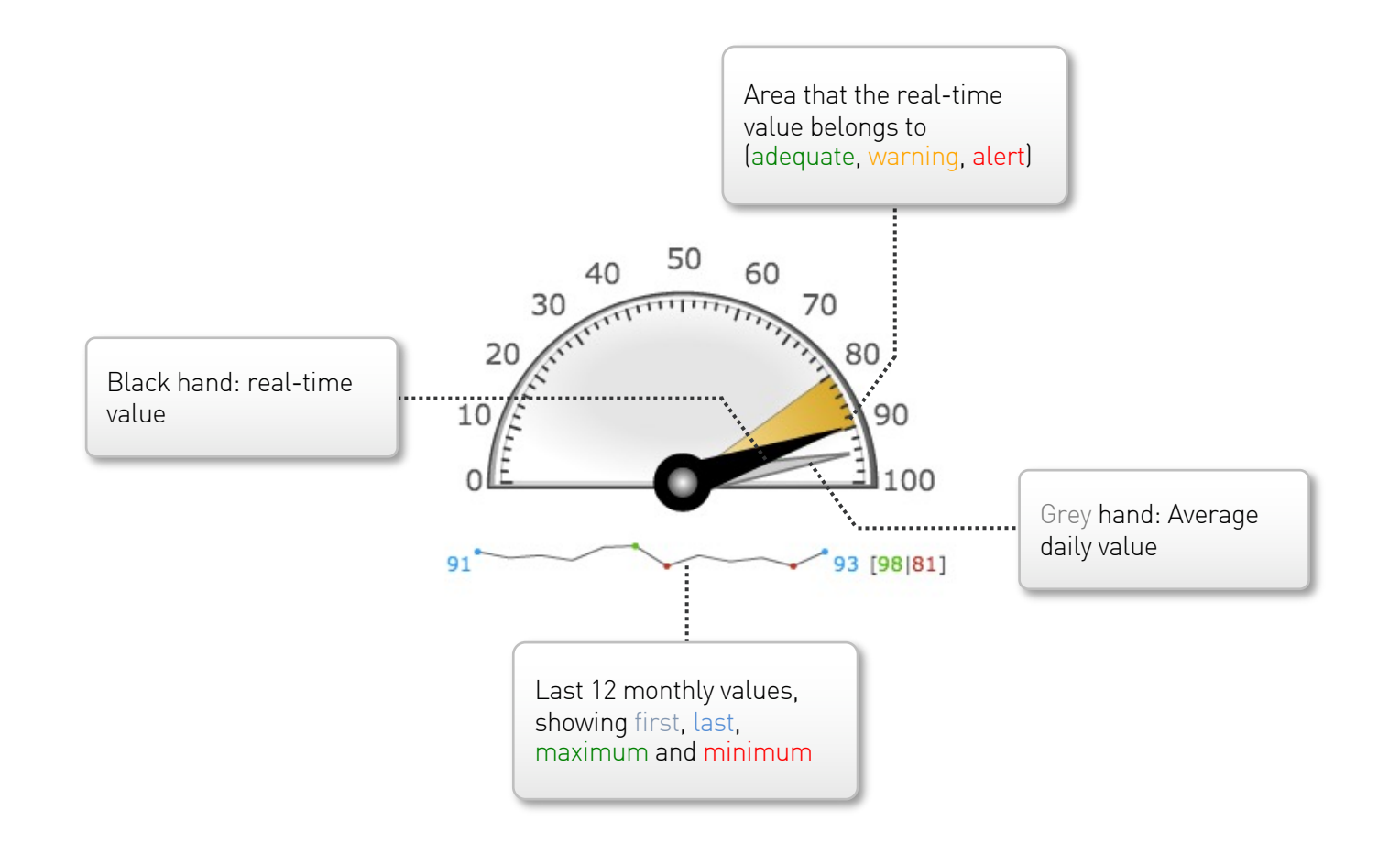

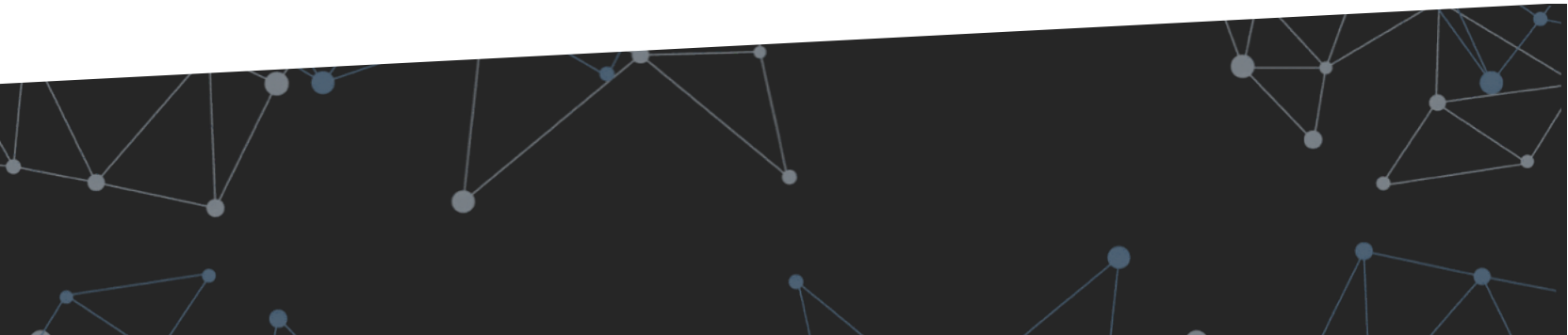

## **MAIN SERVICE INDICATORS**

For each service, a real-time calculation of the most important aggregated indicators is provided:

- Service availability
- Service capacity
- Quality of attention received by users (service desk)
- And, as a calculation of the above, numeric quantification of service level.

Four values are shown for each indicator:

- Real-time value and area it corresponds to
- Average daily value
- Trend line
  - Last 12 monthly values (default)
  - Last 30 daily values
  - Last 24 daily values

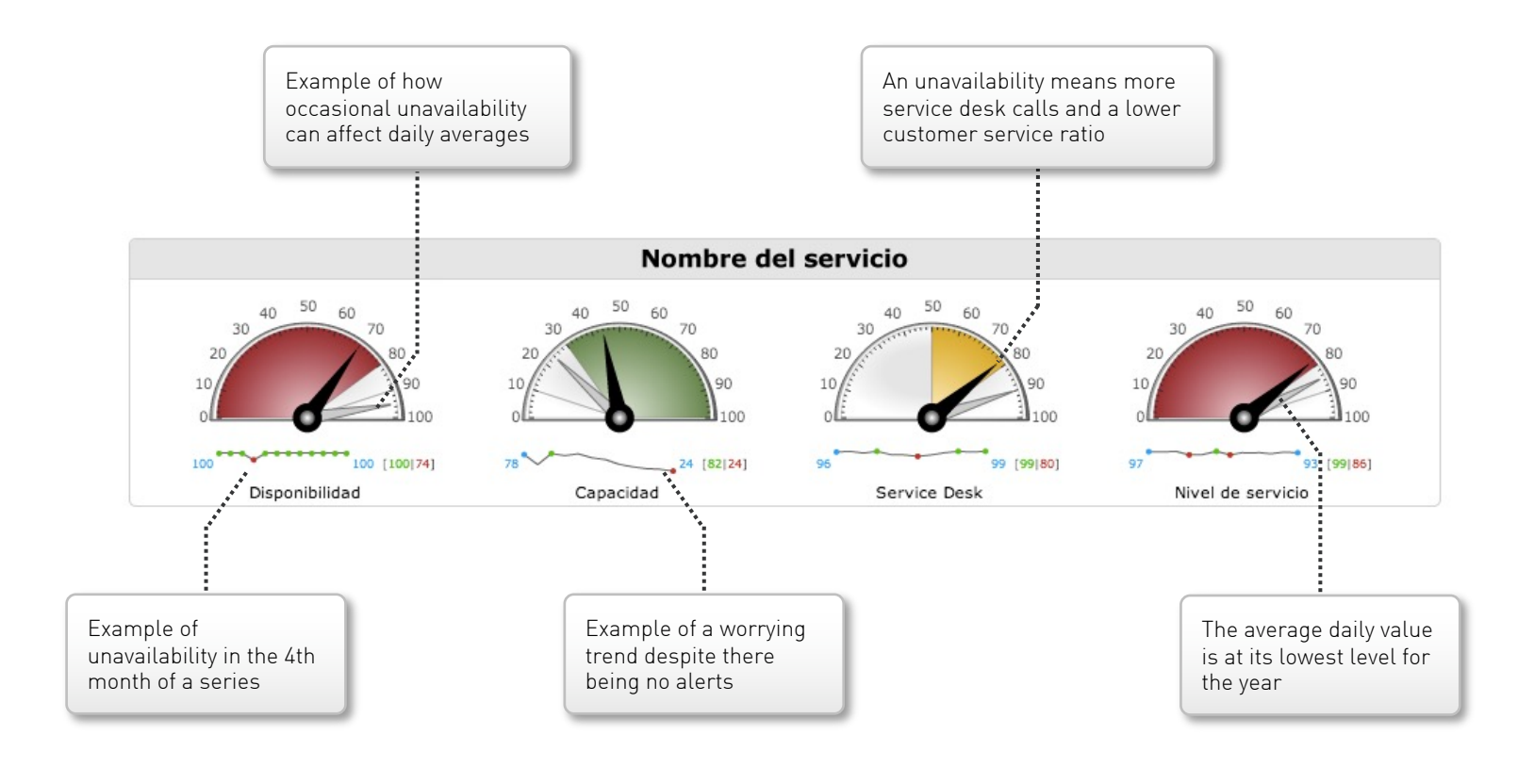

## 

The values calculated in the model tree at node root level, correspond to service level aggregated indicators.

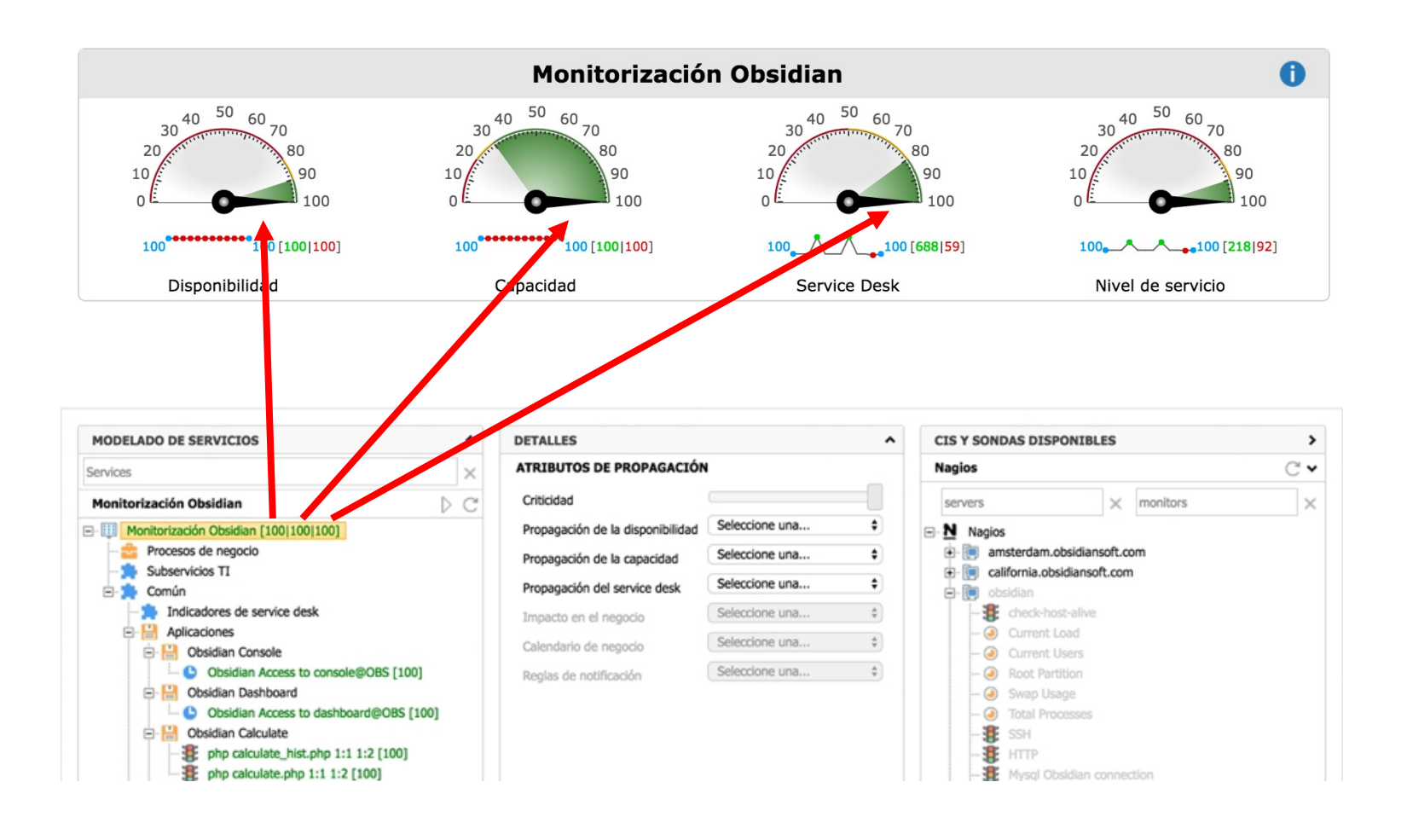

## **DEFINING DASHBOARDS**

You can create as many dashboards as you like. Each is accesible by using its name as a parameter:

http://.../obsidian/dashboard/?view=operational

Default configuration includes the following dashboards:

- Operational dashboard
- Tactical dashboard
- Strategic dashboard
- Service specific dashboard example (Obsidian Monitoring service)
- Process specific dashboard example (Capacity)

Dashboards can also be accessed using shortcuts in the main menu

#### **DASHBOARD SHORTCUTS**

Dashboards are also accessible from the menu once advanced setup has been configurated

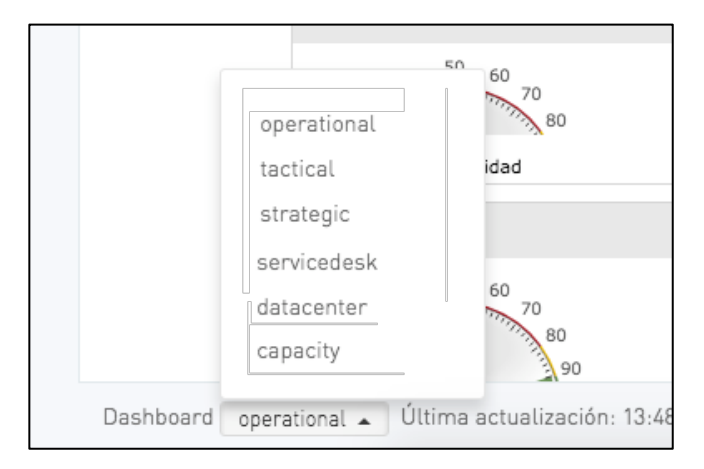

| AccederOAccederAccederInFORMESOBSIDIAN MOBILE<br>Dashboard para smartphones IOS, Android,<br>e.clDASHBOARD DE CAPACIDAD<br>Dashboard de indicadores del proceso de<br>gestión de capacidalImportantInFORMESAccederOAccederOAccederInFORMESAccederOAccederOAccederInFORMESImportant<br>Omeración automática de informes del proceso de<br>gestión de capacidalAccederInFORMESInFORMESImportant<br>Omeración automática de informes de<br>gestión de capacidalAccederInFORMESInFORMESImportant<br>Omeración automática de informes de<br>gestión de capacidalInFORMESInFORMESInFORMESImportant<br>Omeración automática de informes de<br>gestión de capacidalInFORMESInFORMESInFORMESImportant<br>Omeración automática de informes de<br>gestión de capacidalInFORMESInFORMESInFORMESImportant<br>Omeración automática de informes de<br>gestión de capacidalInFORMESInFORMESInFORMESImportant<br>Omeración automática de informes de<br>gestión de capacidalInFORMESInFORMESInFORMESImportant<br>Omeración automática de servicios ISO 2000Important<br>de configuración generalInFORMESInFORMESImportant<br>Omeración automática de servicios ISO 2000Informes<br>de configuración generalInformes<br>de configuración generalInformes<br>de configuración generalInformes<br>de configuración generalImportant<br>ImportantInformes<br>de configuración generalInformes<br>de configuración gene | AccederAccederAccederAccederInformesDesibilition de gestion de agestion de capacidadDabboard de indicadores del process de gestión de capacidadImportances del process de gestión de capacidadImportances del process del process del | DASHBOARD ESTRATÉGICO<br>Dashboard de indicadores para la dirección       |         | DASHBOARD TÁCTICO<br>Dashboard de indicadores para responsables<br>de servicio |         | DASHBOARD OPERATIVO<br>Dashboard de indicadores para técnicos  | 9       |
|----------------------------------------------------------------------------------------------------|----------------------------------------------------------------------------------------------------|---------------------------------------------------------------------------|---------|--------------------------------------------------------------------------------|---------|----------------------------------------------------------------|---------|
| Dashboard para smartphones [105, Android, etc.]   Acceder     Dashboard de indicadores del proceso de gestión de capacidad     Acceder     CONSOLA OBSIDIAN   Consola de modelado de servicios 150 2000     Acceder     Consola de modelado de servicios 150 2000     Acceder     Consola de modelado de servicios 150 2000     Acceder     Acceder     Consola de modelado de servicios 150 2000     Acceder     Acceder     Consola de modelado de servicios 150 2000     Acceder     Acceder     Consola de modelado de servicios 150 2000     Acceder     Acceder     Consola de modelado de servicios 150 2000     Acceder     Acceder     Acceder     Acceder     Consola de modelado de servicios 150 2000     Acceder     Acceder     Acceder     Acceder     Acceder     Acceder     Acceder     Acceder     Acceder     Acceder     Acceder     Acceder     Acceder     Acceder     Acceder     Acceder     Accede                                                                                                    | Dashboard para smartphones (iOS, Android, et.)   Acceder     CONSOLA OBSIDIAN   Consola de modelado de servicios ISO 2000     Acceder     Consola de modelado de servicios ISO 2000     Acceder     Consola de modelado de servicios ISO 2000     Acceder     Consola de modelado de servicios ISO 2000     Acceder     Consola de modelado de servicios ISO 2000     Acceder     Consola de modelado de servicios ISO 2000     Acceder     Consola de modelado de servicios ISO 2000     Acceder     Consola de modelado de servicios ISO 2000     Acceder     Consola de modelado de servicios ISO 2000     Acceder     Consola de modelado de servicios ISO 2000     Acceder     Acceder     Consola de modelado de servicios ISO 2000     Acceder     Consola de modelado de servicios ISO 2000     Acceder     Acceder     Consola de modelado de servicios ISO 2000     Acceder     Acceder     Consola de modelado de servicios ISO 2000     Acceder     Consola de modelado de servicios ISO 2000     Acceder     Consola de modelado de servicios ISO 2000     Consola de modelado de                                                                                                    | ●<br>INFORMES                                                             | Acceder | ●<br>DASHBOARD DE CAPACIDAD                                                    | Acceder | OBSIDIAN MOBILE                                                | Acceder |
| CONSOLA OBSIDIAN       SETUP         Consola de modelado de servicios ISO 2000       Asistente de configuración general       Listente de configuración general         Acceder       Acceder       Acceder       Acceder                                                                                                    | CONSOLA OBSIDIAN   Consola de modelado de servicios ISO 20000     Acceder     Acceder     Acceder     Acceder     Acceder     Acceder                                                                                                    | Generación automática de informes de provisión de servicios               | Acceder | Dashboard de indicadores del proceso de<br>gestión de capacidad                | Acceder | Dashboard para smartphones (iOS, Android,<br>etc.)             | Acceder |
| Acceder <b>O</b> Acceder <b>O</b> Acceder <b>O</b>                                                                                                    | Acceder O Acceder O                                                                                                    | HISTÓRICO<br>Corrección de valores históricos de servicios y<br>de sondas |         | SETUP<br>Asistente de configuración general                                    | No.     | CONSOLA OBSIDIAN<br>Consola de modelado de servicios ISO 20000 | 80      |
|                                                                                                    |                                                                                                    | Ø                                                                         | Acceder | 0                                                                              | Acceder | 0                                                              | Acceder |

## **STRUCTURE OF DEFAULT DASHBOARDS**

This section shows the default design for all main Obsidian dashboards:

- Dashboards are organised in tabs
- Tabs are organised in sections (rows)
- And sections are made up of elements

This is the definition of default dashboards:

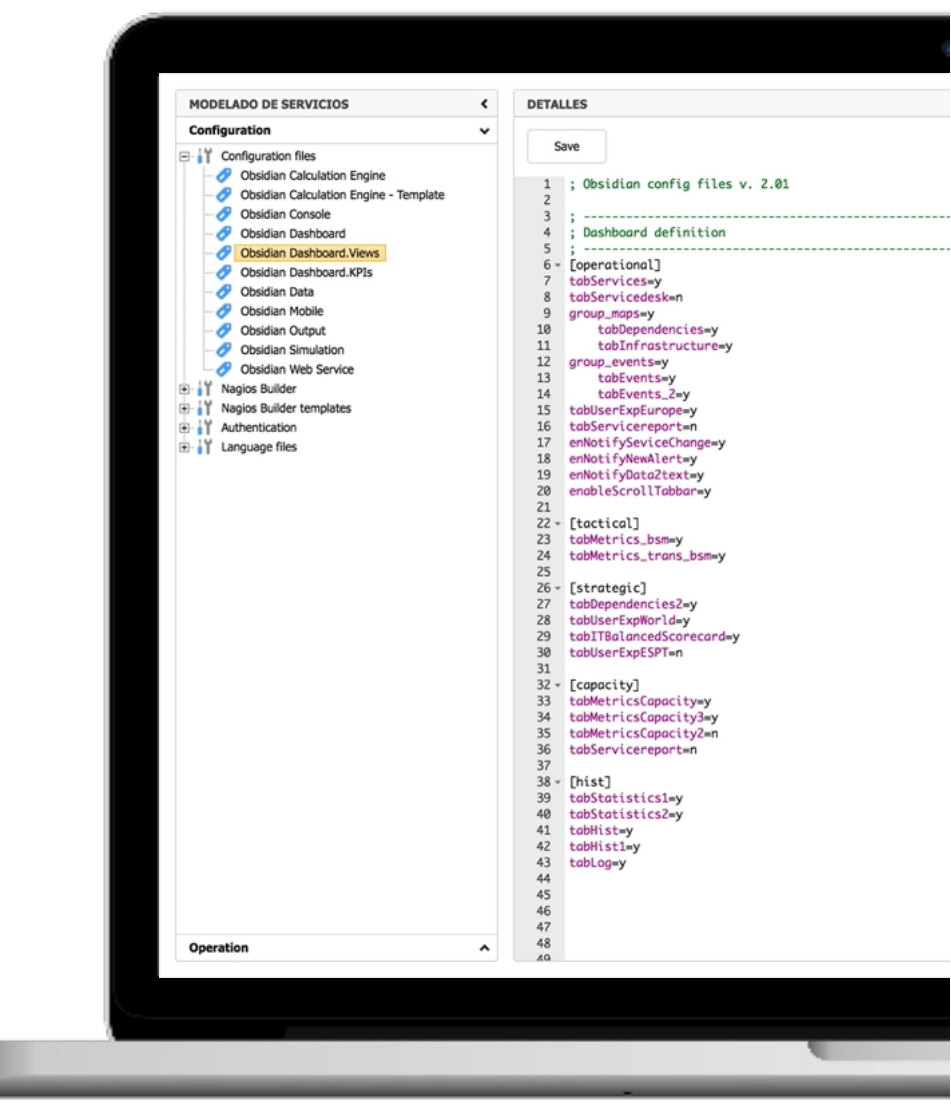

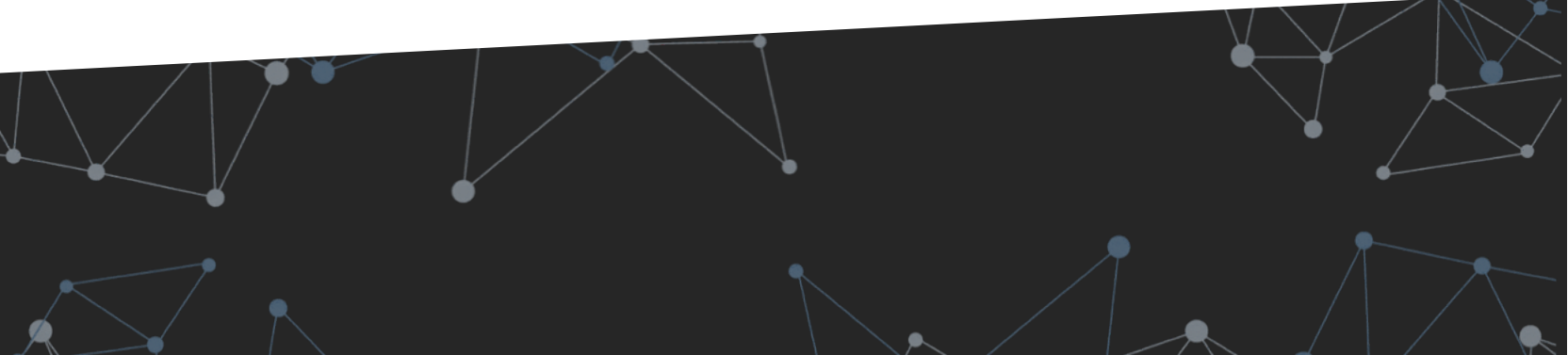

#### 4. DEFINING DASHBOARDS, DISPLAYS AND METRICS

## **TAB DEFINITION · ORGANIZATION OF ELEMENTS**

Each dashboard can have as many tabs as desired

Each tab is shown in a 4x3 grid space (without scroll) or 4xX (with scroll)

|                                                                                 |                                                                                                |                                                                                        | VISTA 1 VISTA 2 VISTA 3                                                                                                    | VISTA 4 | 1 |
|---------------------------------------------------------------------------------|------------------------------------------------------------------------------------------------|----------------------------------------------------------------------------------------|----------------------------------------------------------------------------------------------------|---------|---|
|                                                                                 |                                                                                                |                                                                                        | 0                                                                                                    |         |   |
| 40 50 60 70<br>20 70 80<br>10 90<br>100                                         | 30<br>20<br>10<br>0<br>0<br>0<br>0<br>0<br>0<br>0<br>0<br>0<br>0<br>0<br>0<br>0<br>0<br>0<br>0 | 40 50 60<br>20<br>10<br>0<br>10<br>100<br>100<br>100                                   | 40 50 60<br>20<br>10<br>0<br>0<br>10<br>100<br>100                                                                                                    |         |   |
| 0 (0)0)<br>Disponibilidad                                                       | 0 (0(0)<br>Capacidad                                                                           | 0 (0(0)<br>Service Desk                                                                | • • • • • • • • • • • • • • • • • • •                                                                                                    |         |   |
| 20<br>20<br>20<br>20<br>20<br>20<br>20<br>20<br>20<br>20<br>20<br>20<br>20<br>2 | 0<br>0<br>0<br>0<br>0<br>0<br>0<br>0<br>0<br>0<br>0<br>0<br>0<br>0<br>0<br>0<br>0<br>0<br>0    | 340 50 60 70<br>80<br>90<br>100<br>90<br>100<br>100<br>100<br>100<br>100<br>100<br>100 | 40 50 60 70 80<br>10 90<br>10 90<br>100<br>90 90<br>100<br>90 90<br>100<br>90 90<br>100<br>90 90<br>100<br>90<br>90<br>100<br>90<br>100<br>10 |         |   |
| 22 - 40 - 50 - 60 - 70 - 60<br>10                                               | 20<br>10<br>0<br>0<br>0<br>0<br>0<br>0<br>0<br>0<br>0<br>0<br>0<br>0<br>0<br>0<br>0<br>0<br>0  | 20<br>10<br>10<br>10<br>10<br>10<br>10<br>10<br>10<br>10<br>10<br>10                   | 20<br>10<br>10<br>10<br>10<br>10<br>10<br>10<br>10<br>10<br>10<br>10<br>10<br>10                                                                                                    |         |   |
| 0100 [100[0]                                                                    | 0100 (100 (0)<br>Capacidad                                                                     | 0 95 (100(0)<br>Service Desk                                                           | 0 99 [100[0]<br>Nivel de servicio                                                                                                    |         |   |

On Full HD or higher resolution screens, two 4xX columns will be shown.

If the number of services is more than 8, automatic rotation of services can be configured.

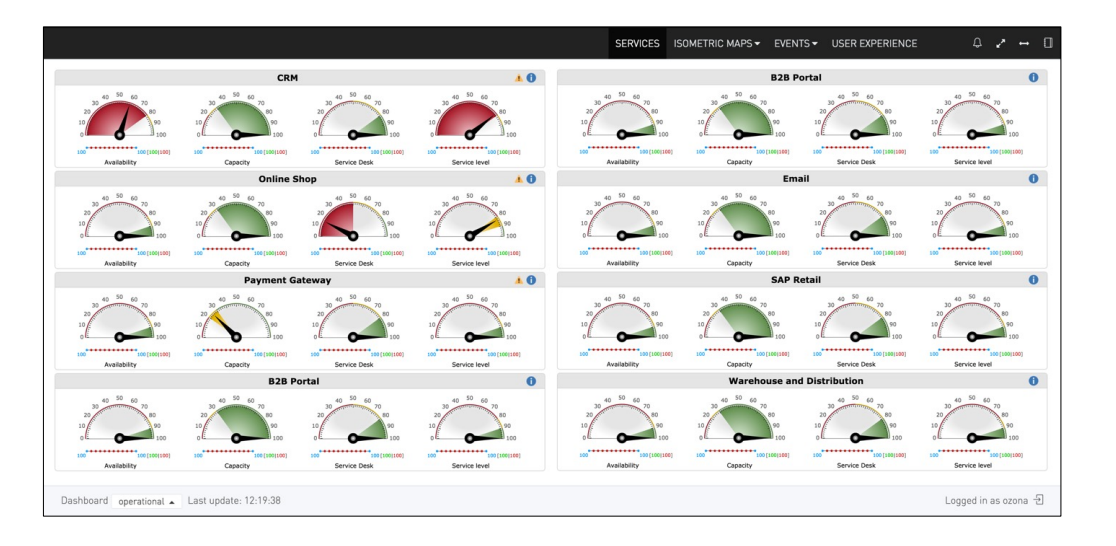

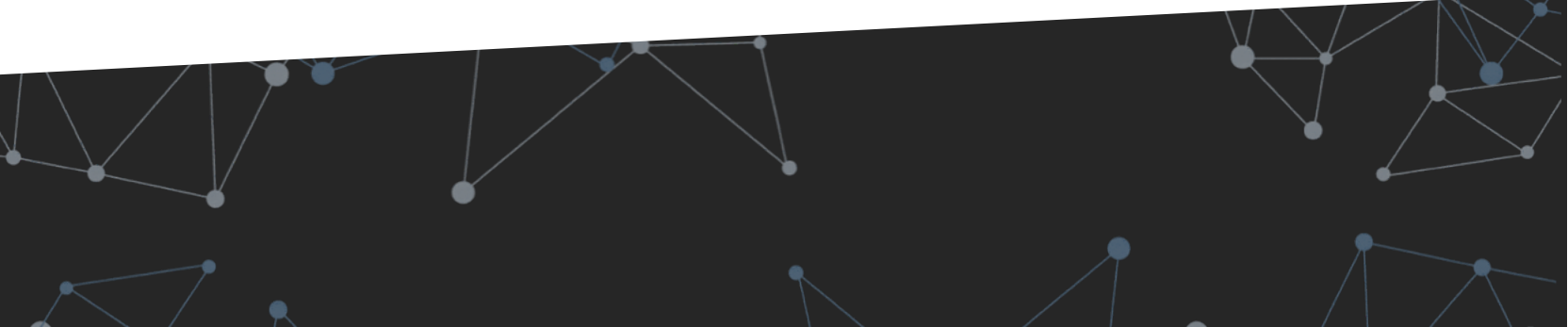

## **TAB DEFINITION · TYPES OF ELEMENTS**

Despite the grid displaying 4 elements per row, it is also possible to show 1, 2 or 3 elements per row.

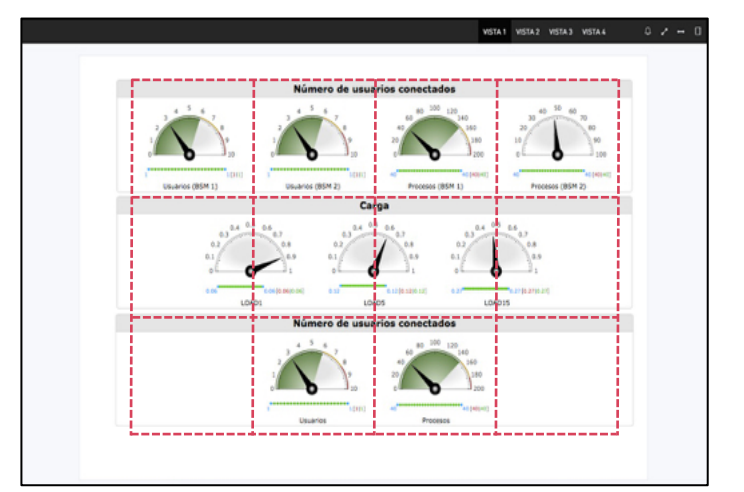

Many different types of elements can be used to represent the indicators.

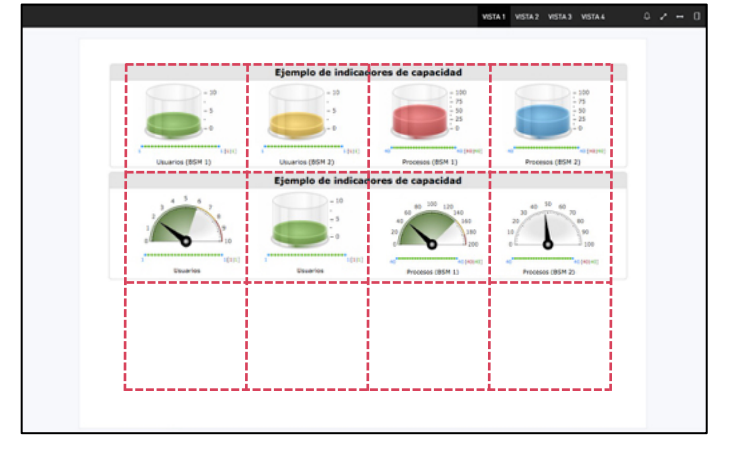

The same metrics and indicators can be visualized in multiple ways. In the following figure, the data shown in all three rows is the same.

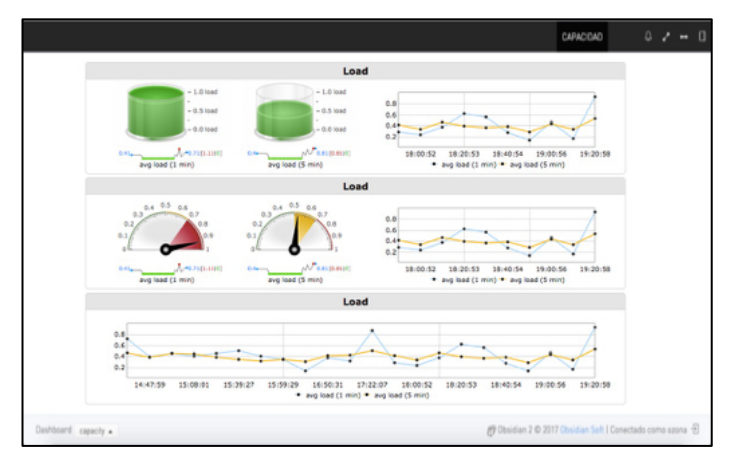

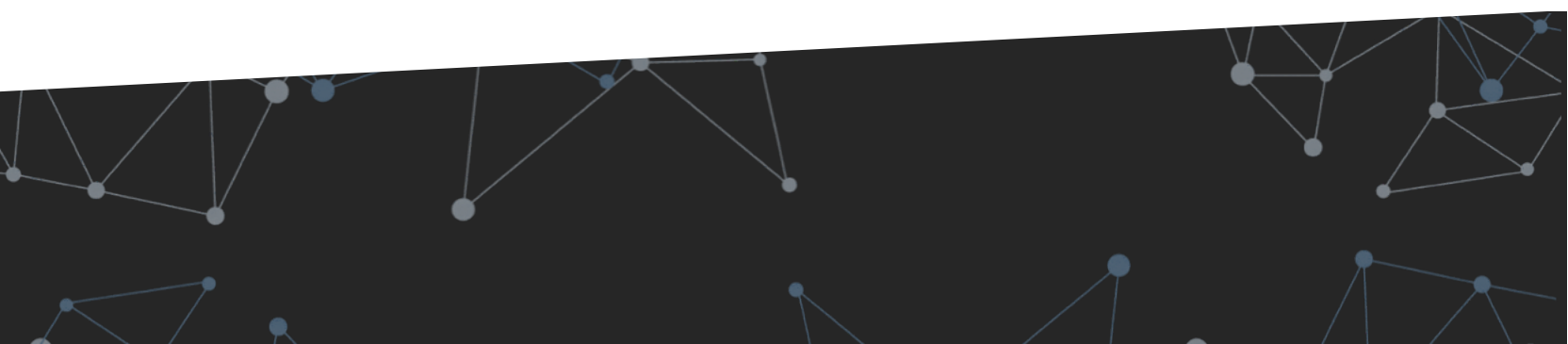

## **TAB DEFINITION · DEFAULT PATTERNS**

Default patterns usually will have 0, 1 or 2 metrics + progress chart (automatic update every X minutes)

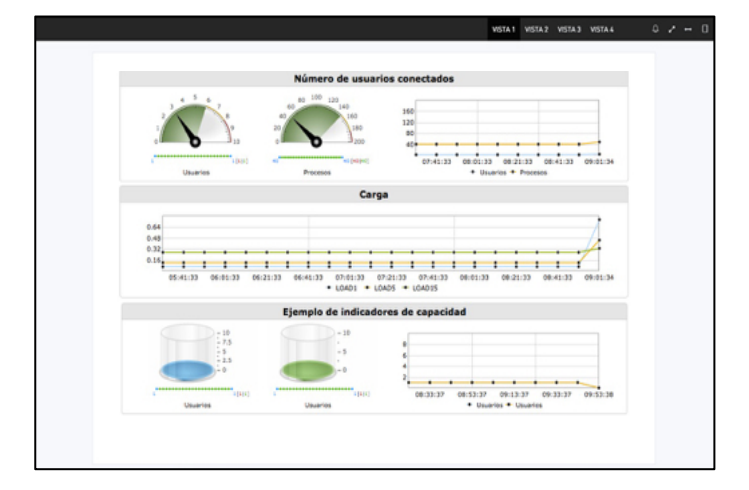

Combination of a service indicator row + specific service metrics rows

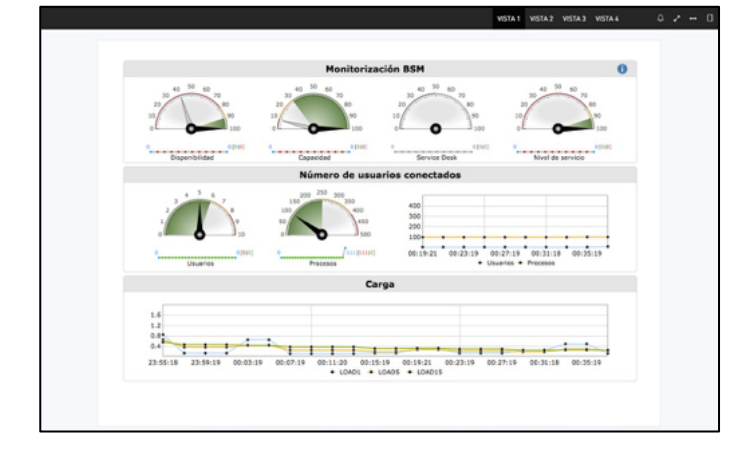

Parsing one same metric, various values and the maximum reference value can be extracted

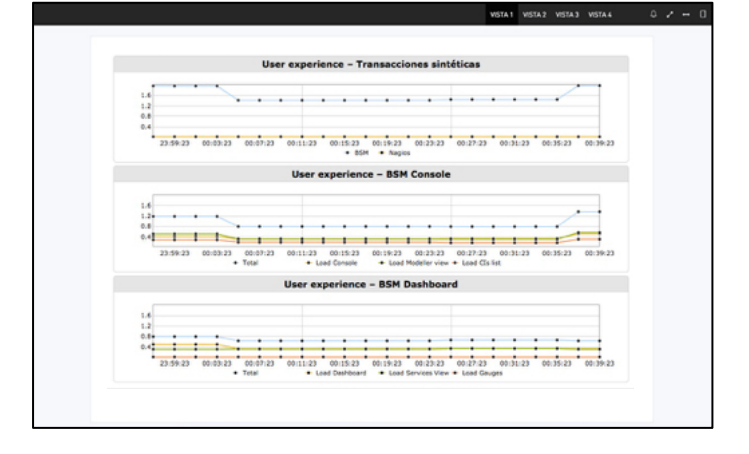

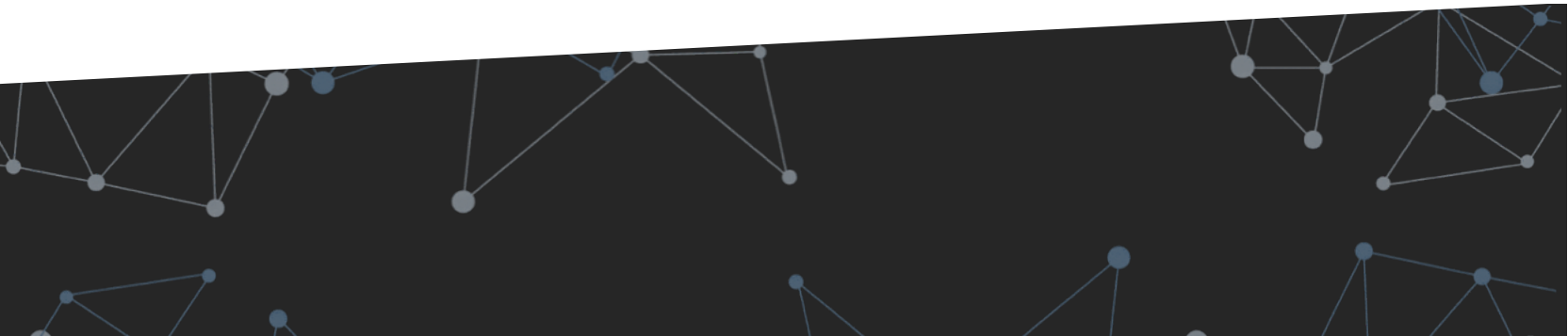

## **DIFFERENT WAYS OF DEFINING THE SAME METRICS**

The three rows shown in the following figure represent the same data, with different visual presentations.

Indicator thresholds have not been defined.

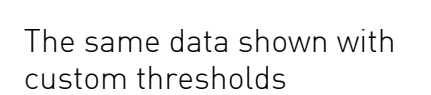

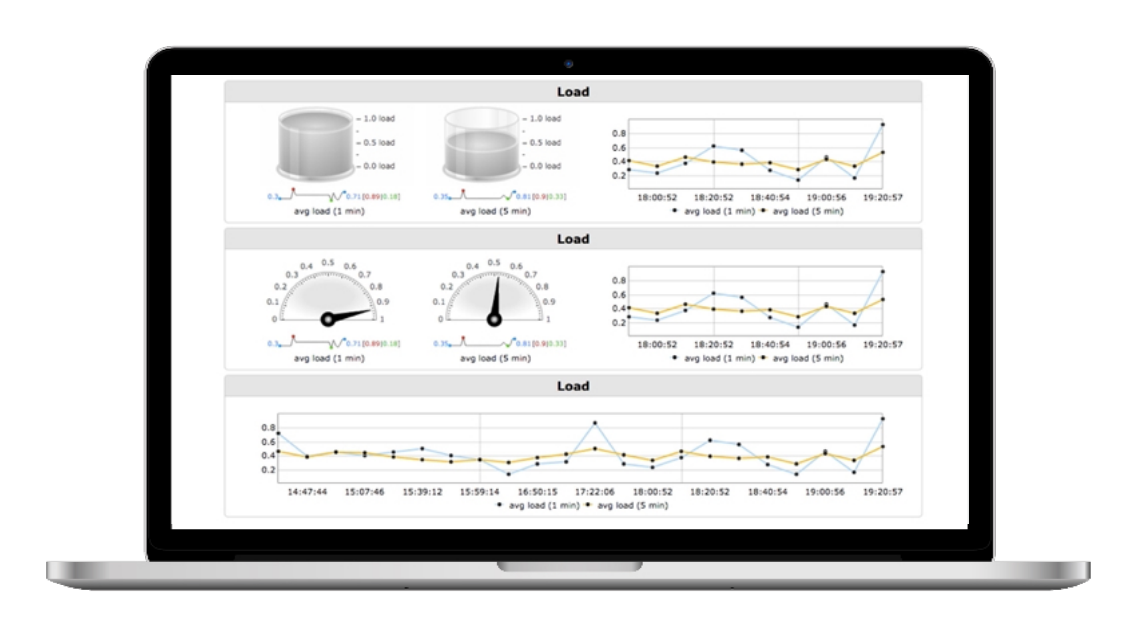

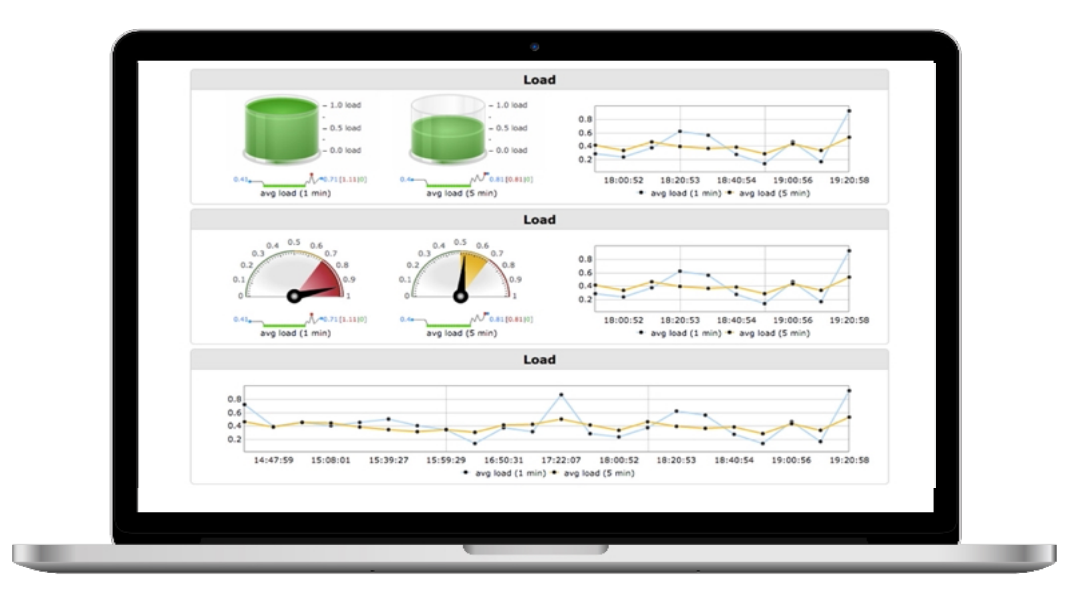

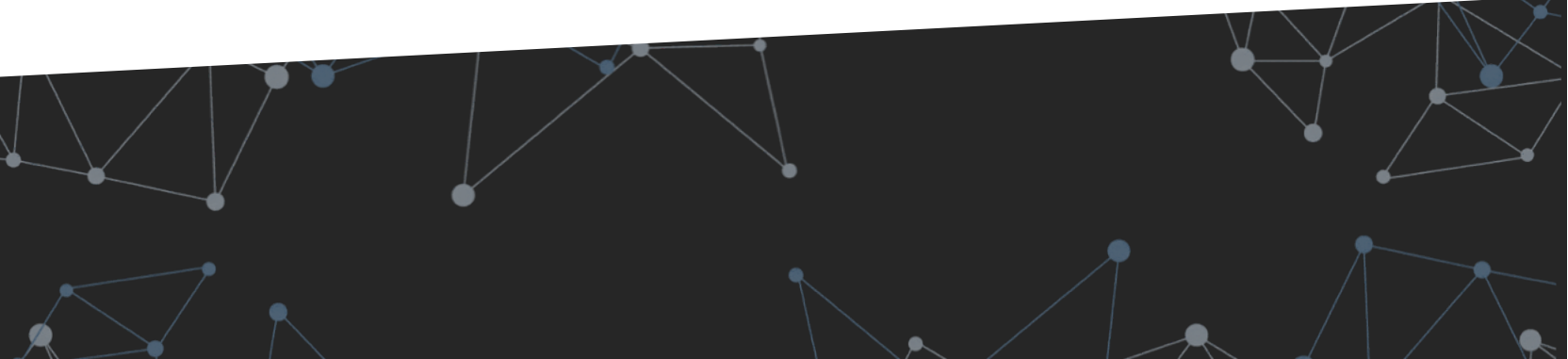

# **CONFIGURATION AND ADMINISTRATION**

BSI

N

#### **5. CONFIGURATION AND ADMINISTRATION**

## **REFERENCE MANUAL**

Obsidian's technical documentation includes a complete reference manual, how-to's for more common activities and REST API documentation.

#### **REFERENCE MANUAL**

|                                                                                                    | sidian Soft                                                                                                    |                                                                                                    |
|----------------------------------------------------------------------------------------------------|----------------------------------------------------------------------------------------------------|----------------------------------------------------------------------------------------------------|
| 1 0                                                                                                    |                                                                                                    |                                                                                                    |
| 1. Da                                                                                                    | ashboards Settings Refer                                                                                                    | ence                                                                                                    |
| This page o                                                                                                    | documents Obsidian configuration settings. They can be set in                                                                                   | r/opt/ozona/Obsidian/config/dashboard.views.ini.                                                                              |
|                                                                                                    | Editing configuration files                                                                                                    |                                                                                                    |
|                                                                                                    | Configuration files, once edited, won't be replaced when<br>However, some new features may require the modification                             | updating the Obsidian RPMs to preserve customer's customizations.<br>on of the configuration files.                           |
|                                                                                                    | <ul> <li>Newest versions will be saved in /opt/ozona/Obsid</li> </ul>                                                                           | lian/config/ with the extension .rpmnew and they can be checked for reference                                                 |
| 0                                                                                                    | <ul> <li>Configuration files are available from the Obsidian<br/>Dashboard.Views.</li> </ul>                                                    | Console selecting Configuration + Configuration Files + Obsidian                                                              |
|                                                                                                    | <ul> <li>After editing a configuration file, it can be saved by</li> </ul>                                                                      | y clicking:                                                                                                    |
|                                                                                                    | <ul> <li>the [Save] button over the editor</li> </ul>                                                                                           |                                                                                                    |
|                                                                                                    | Ctrl + S [Windows]                                                                                                    |                                                                                                    |
|                                                                                                    | • × • • [Mac]                                                                                                    |                                                                                                    |
| abs may b                                                                                                    | be grouped. Groups also have to be defined in the same config<br>itions may also include comments. Comments start with [2] a                    | g file. The parse will also check if every referenced group is properly defined.<br>Ind may be a full line or part of a line. |
| [operati<br>tabServi<br>tabServi<br>; this i                                                                                               | inal]<br>[cds:y<br>[cds:w]<br>[s a group of two elements<br>[s a group of two elements<br>[spendercles:y<br>farfastructurew]<br>[s anthen group |                                                                                                    |
| group_ma<br>tab0<br>tab1<br>; this i<br>group_ev<br>tabE<br>tabUserE<br>tabServi<br>enNotify<br>enNotify                                   | eentsvy<br>Vents_y<br>Iteliopae-y<br>Leeroport-n<br>SericeChange-y<br>MemAlert-y<br>Oktaltextvy                                                 |                                                                                                    |
| group_ma<br>tab0<br>tab1; this i<br>group_ev<br>tab1<br>tab2serE<br>tab2serVi<br>enNotify<br>enNotify<br>@ Grou                            | emets-y<br>vents_y<br>vents_y<br>vents_v<br>(erreport-n<br>fer-iceChange-y<br>fastaZtext-y<br>ps are optional                                   |                                                                                                    |
| group_ma<br>tab0<br>tab1<br>; this i<br>group_ev<br>tab2<br>tabUserE<br>tabUserE<br>tabServi<br>enNotify<br>enNotify<br>enNotify<br>O Grou | entissy<br>Vests_2-y<br>Deplorage-y<br>MealLetry<br>MealLetry<br>Aps are optional                                                               | Description                                                                                                    |

#### **REST API DOCUMENTATION**

| Description                                                                               | Disable data2text features for dependencies views that don't include information at the service level   |  |  |  |
|-------------------------------------------------------------------------------------------|----------------------------------------------------------------------------------------------------|--|--|--|
| Required                                                                                  | Optional                                                                                                |  |  |  |
| /alid values                                                                              | y a                                                                                                    |  |  |  |
| Default                                                                                   | 8                                                                                                    |  |  |  |
| ble 13. enableStateOk                                                                     |                                                                                                    |  |  |  |
| lescription                                                                               | Highlight elements which are in an OK state                                                             |  |  |  |
| Required                                                                                  | Optional                                                                                                |  |  |  |
| alid values                                                                               | y n                                                                                                    |  |  |  |
| efault                                                                                    | 8                                                                                                    |  |  |  |
| ble 14. img                                                                               |                                                                                                    |  |  |  |
| Description                                                                               | background image (PNG or SVG) for the dependencies map                                                  |  |  |  |
| Required                                                                                  | Mandatory                                                                                               |  |  |  |
| alid values                                                                               | a valid image filename in /opt/obsidian/bsm/dashboard/images                                            |  |  |  |
| efault                                                                                    | none                                                                                                    |  |  |  |
| ble 15. imgHD                                                                             |                                                                                                    |  |  |  |
| Pescription                                                                               | background image (PNG or SVG) for the dependencies map in FullHD displays                               |  |  |  |
| equired                                                                                   | Mandatory                                                                                               |  |  |  |
| alid values                                                                               | a valid image filename in /opt/obsidian/bsm/dashboard/images                                            |  |  |  |
| efault                                                                                    | none                                                                                                    |  |  |  |
| sle 16. manitarType                                                                       |                                                                                                    |  |  |  |
| rescription Set what to show in the popup attached to an element in the dependencies view |                                                                                                    |  |  |  |
| lequired                                                                                  | Mandatory                                                                                               |  |  |  |
| alid values                                                                               | 1 (availability) 2 (capacity) 3 (service desk) 4 (worst of events) 5 (worst of 1/2/3) 6 (service level) |  |  |  |
| Default                                                                                   | 8                                                                                                    |  |  |  |
| ole 17. serviceID                                                                         |                                                                                                    |  |  |  |
| lescription                                                                               | ID of the dependencies map to be used                                                                   |  |  |  |
| Required                                                                                  | Required Mandatory                                                                                      |  |  |  |
|                                                                                           |                                                                                                    |  |  |  |

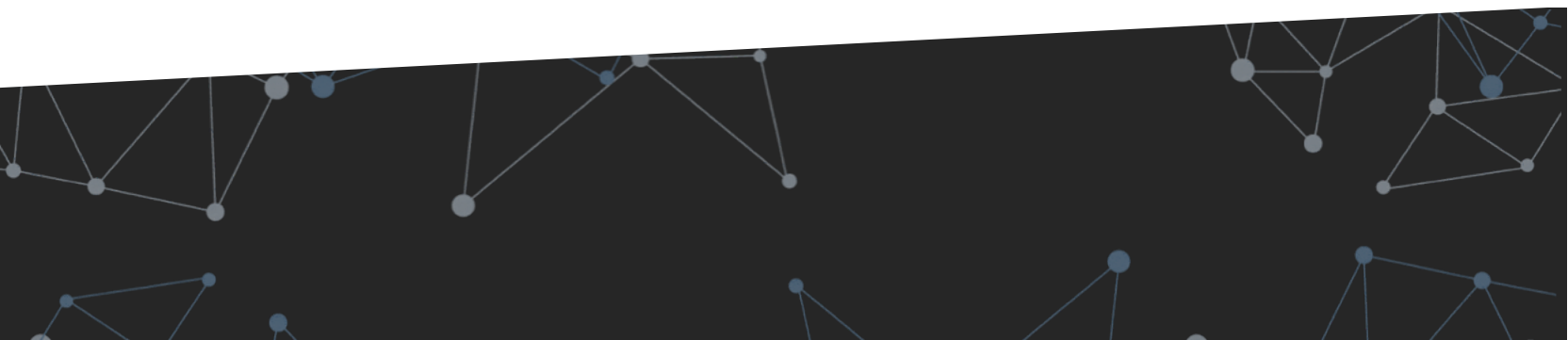

## INTEGRATION WITH DATA Sources

BSI

N

 $\mathbf{b}$ 

## **INTEGRATION MECHANISMS**

Primarily there are two integration mechanisms:

- Active integration:
  - Via Obsidian's active access to databases or the tool's web services.
  - Suitable for tools that provide data for numerous monitors and raw data, such as monitoring tools.
- Passive integration:
  - By sending indicators to the Obsidian Web Service.
  - Suitable for service desk tools and other tools that occasionally send data or processed metrics.

#### Obsidian v2.0 Integration Manual © 2016 Obsidian Soft

There are two ways of integrate source tools with Obsidiar

- Inbound Integration Active Inbound Integration, implementing a PHP class to allow the use of the source data with the rest of the Obsidian code
  - · Pasive Inbound Integration, sending data through the Obsidian web service
- Direct access to the Obsidian database
- · Consuming the Obsidian web service

#### 1. Active Inbound Integration

Obsidian can use information coming from any corporative data so rce, as long as the data is normalized to be used in con

- For that purpose, Obsidian has two abstract PHP classes defined in /opt/ozd
- abstractIntegrator: Abstract class that defines the interface to integrate data and momentaring tools.
- abstractCMDBIntegrator: Abstract class specifically designed to integrate CMDB tools that provide the structure of the se In order to integrate a new source tool with Obsidian, a new child of one of the abstract classes has to be implemented.
- Some post-processing may be included in the parent classes to make sure that all the code is normalized

#### 1.1. AbstractIntegrator

Obsidian can use inform

| Name                                                                                                    | Description                                                                                                    |
|----------------------------------------------------------------------------------------------------|----------------------------------------------------------------------------------------------------|
| construct                                                                                                    | Constructor of the class. It should receive all the parameters needed to setup the integration                                                                                                    |
| getFirstLevel                                                                                                    | Provides the list of configuration items for whom the source tool provides information                                                                                                    |
| getSecondLevel                                                                                                    | Provides the list of configuration items for whom the source tool provides information                                                                                                    |
| getToolicon                                                                                                    |                                                                                                    |
| getToolld                                                                                                    |                                                                                                    |
| getToolText                                                                                                    |                                                                                                    |
| getValue                                                                                                    | Function to retrieve the last value of a given monitor                                                                                                    |
| onstructor of the class. No ne                                                                                                    | ed to inherit parent class constructor                                                                                                    |
| Name                                                                                                    | construct                                                                                                    |
|                                                                                                    |                                                                                                    |
| Description                                                                                                    | Constructor of the class. It should receive all the parameters needed to setup the integration                                                                                                    |
| Description<br>Required                                                                                                    | Constructor of the class. It should receive all the parameters needed to setup the integration<br>yes                                                                                                    |
| Description<br>Required<br>etFirstLevel<br>his method provides the list o<br>Name                                                                                                    | Constructor of the class. It should receive all the parameters needed to setup the integration yets f configuration items for whom the source tool provides information aetFirstLevel                                                                                                    |
| Description<br>Required<br>etFirstLevel<br>his method provides the list o<br>Name<br>Description                                                                                                    | Constructor of the class. It should receive all the parameters needed to setup the integration yes  configuration items for whom the source tool provides information  getFirst.evet  Provides the list of configuration items for whom the source tool provides information                                                                                                    |
| Description<br>Required<br>etFirstLevel<br>his method provides the list o<br>Name<br>Description<br>Required                                                                                                    | Constructor of the class. It should receive all the parameters needed to setup the integration           yes           Configuration         getFirstLevel           Provides the list of configuration items for whom the source tool provides information           yes                                                                                                    |
| Description Required stFirstLevel sis method provides the list o Description Required stSecondLevel is method provides the list o he second level may contain s                                                           | Constructor of the class. It should receive all the parameters needed to setup the integration       yes       I configuration:       If configuration:       getFirstLevel       Provides the list of configuration items for whom the source tool provides information       yes                                                                                                    |
| Description Required stFirstLevel sis method provides the list o Description Required stSecondLevel his method provides the list o stSecondLevel Nismethod provides the list o Name                                       | Constructor of the class. It should receive all the parameters needed to setup the integration       yes       Configuration:       If configuration:       SetFirstLevel       Provides the list of configuration items for whom the source tool provides information       yes                                                                                                    |
| Description Required stFirstLevel sis method provides the list o Description Required stSecondLevel his method provides the list o stSecondLevel his method provides the list o Description Description                   | Constructor of the class. It should receive all the parameters needed to setup the integration       yes       Configuration       getFirstLevel       getFirstLevel       retrices and indicators available for a given configuration item       everal inner tervels. It is up to the integration class to organize it in just one level or several       getSeconfLevel       Provides the list of configuration items for whom the source tool provides information                                                                                                    |
| Description Required stFirstLevel sis method provides the list o Description Required stSecondLevel his method provides the list o stSecondLevel bis method provides the list o Description Required Description Required | Constructor of the class. It should receive all the parameters needed to setup the integration           yes           Configuration         getFirstLevel           getFirstLevel         provides the list of configuration items for whom the source tool provides information           texts:sand indicators available for a given configuration items         provides the list of configuration items           everal inner levels. It is up to the integration class to organize it in just one level or several         personal           getSeconsLevel         Provides the list of configuration items for whom the source tool provides information           yes         provides the list of configuration items for whom the source tool provides information |

#### NOTE

Documentation on integration with data sources is included as part of Obsidian's technical documentation and is not included in this user manual.

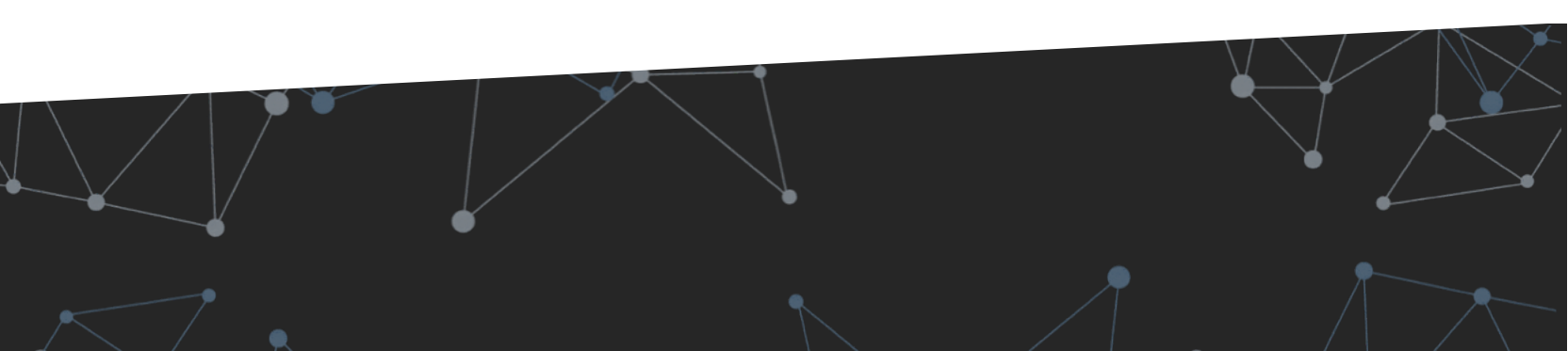

## **SIMULATION SCENARIOS**

BS

## **CONFIGURATION OF SIMULATION SCENARIOS**

Simulation scenarios can be activated from the Obsidian appliance main menu, once demo data has been loaded.

In addition to default simulation scenarios, which are used for demos and training, it's also possible to define your own simulation scenarios, simulating any unavailability or service level alert, CI or monitor.

| T. SETUP                      | Z. SERVICIOS                 | 3. OPCIONES               | 4. NOTIFICACIONES               |
|-------------------------------|------------------------------|---------------------------|---------------------------------|
| Configuración inicial         | Alcance de la monitorización | Contiguración de opciones | Configuración de notificaciones |
|                               |                              |                           |                                 |
| Mantener la configuración     | de cliente actual            |                           |                                 |
| Idioma                        |                              |                           |                                 |
| ✓ Español ○ Português         | 🔵 English 💮 Français 💮 Catal | à                         |                                 |
| Nombre del cliente            |                              |                           |                                 |
| obsidian                      |                              |                           |                                 |
| Nombre corto (Hasta 8 caracte | eres. Sin espacios)          |                           |                                 |
| obsidian                      |                              |                           |                                 |
| 🗌 Borrar la base de datos de  | Obsidian, si existe          |                           |                                 |
| 🔽 Cargar datos de demostra    | ción                         |                           |                                 |
|                               | !                            |                           |                                 |
|                               |                              |                           |                                 |

There are 3 default scenarios which you will see in the following pages.

The last scenario marked with a sun shows normal performance without any active simulation scenario.

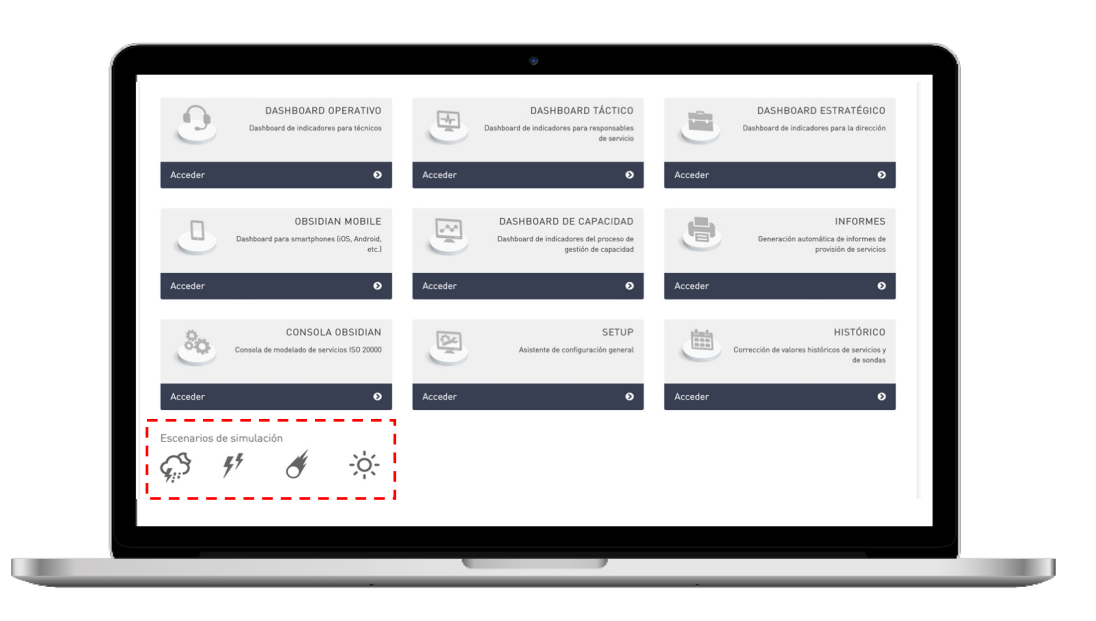

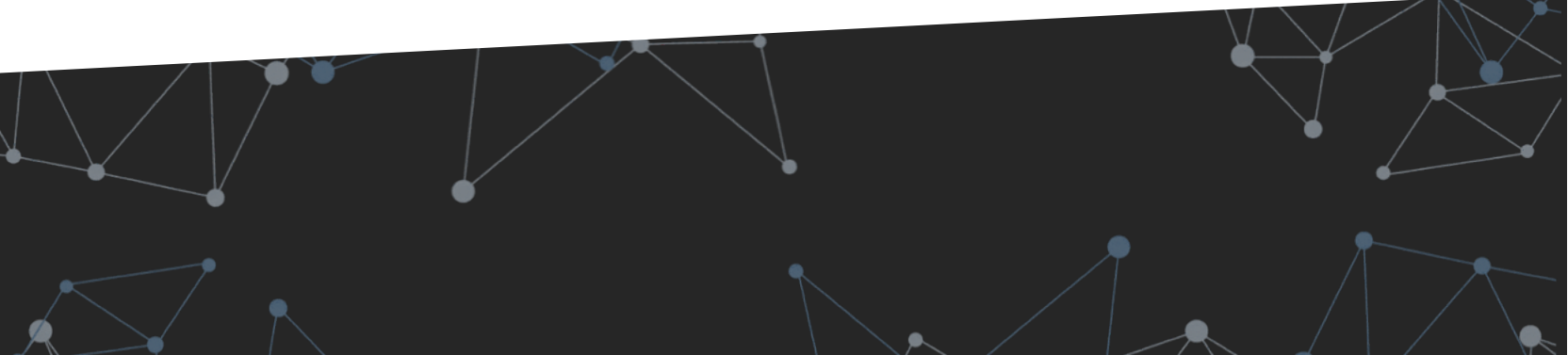

## **SCENARIO 1 · MULTIPLE ALERTS**

There are multiple alerts in the service infrastructure. However, they don't affect the services, which remain at an adequate service level.

#### **OBJECTIVES**

Show how availability management based on infrastructure alerts does not always show a realistic overview of services.

#### **SCENARIO ACTIVATION**

Scenarios are activated from the main menu:

- 1. Load the simulation scenario in the appliance main menu.
- 2. Access the Strategic dashboard (Business view)
- Access the Operational dashboard (Technical view)

#### **KEY POINTS**

- There are various services with alerts
- However, none of them are causing impact at service level

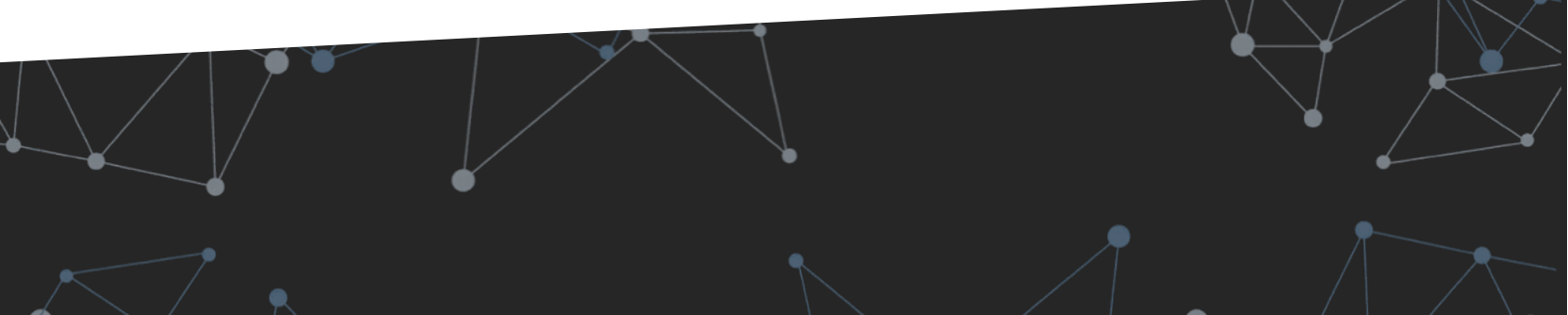

## **SCENARIO 2 · FIREWALL DISABLED**

The Dublin datacentre firewalls have been reconfigured and an error has occurred meaning that traffic is being redirected, impeding the correct external routing.

#### **OBJECTIVES**

Show how an element's unavailability causes the unavailability of a service and how that affects many dependant services.

#### **SCENARIO ACTIVATION**

The scenario is activated from the main menu:

- 1. Load the simulation scenario in the appliance main menu
- Access the Strategic dashboard (Business view)
- Access the Operational dashboard (Technical view)

#### **KEY POINTS**

- There are multiple impacted services
- However, only one service is affected, which is the "firewalling and Dublin VPN"
- And from this service, only the firewall is down

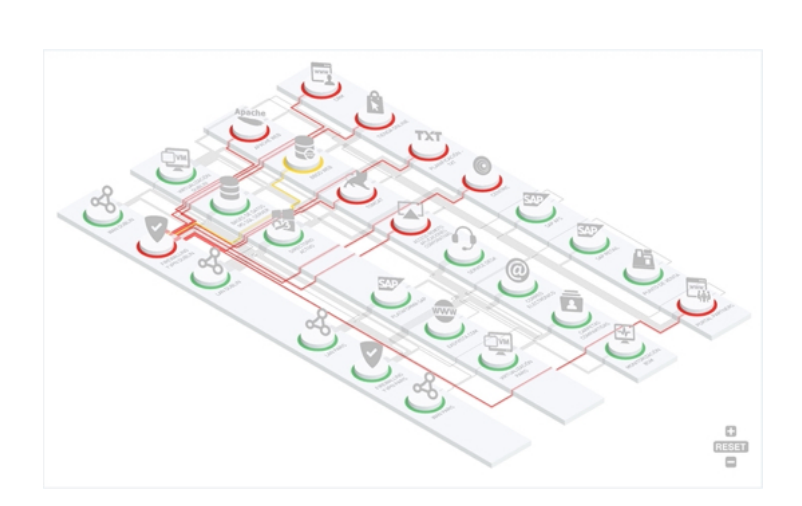

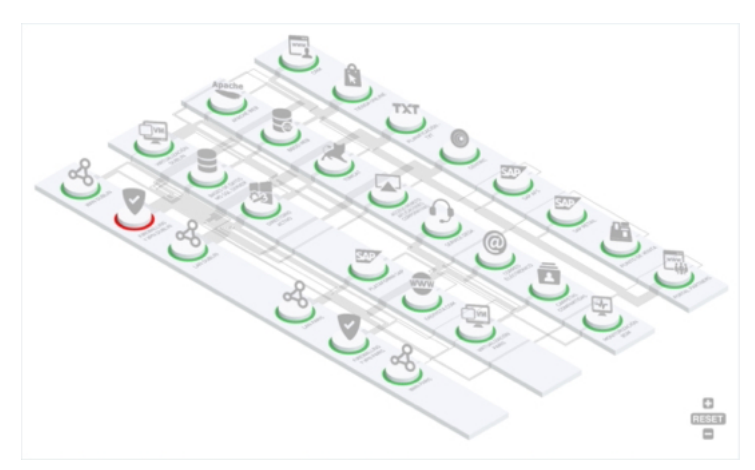

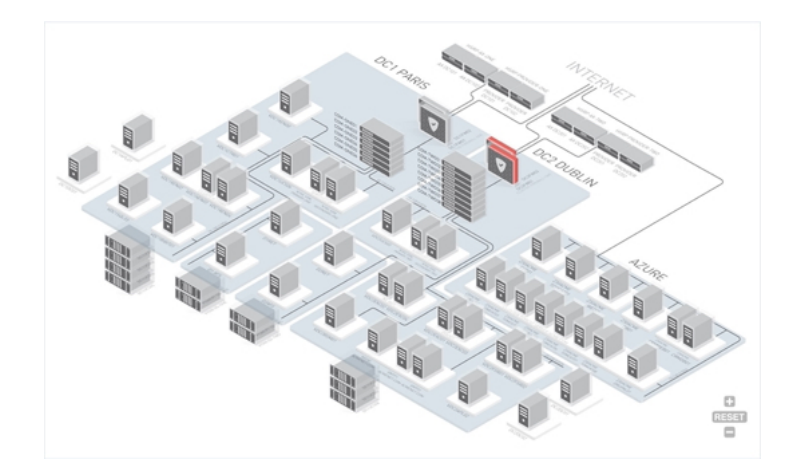

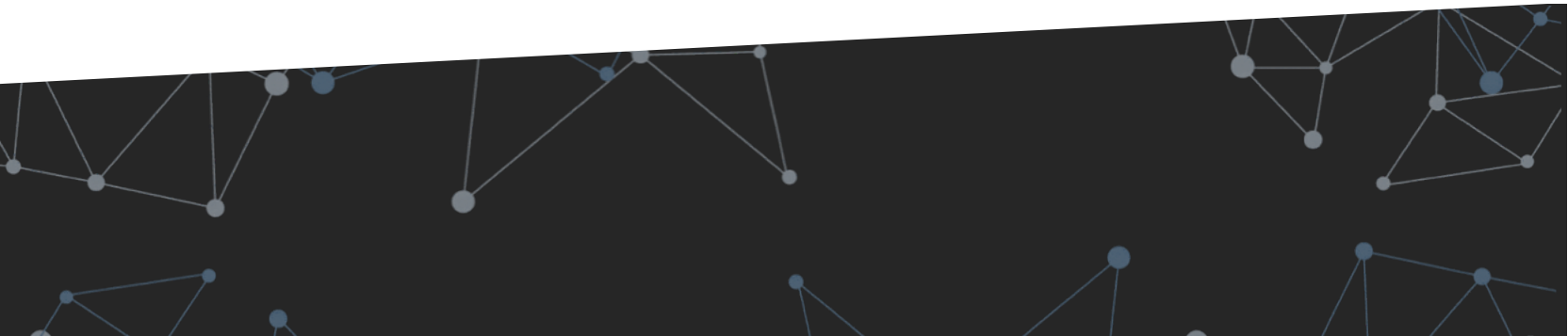

## **SCENARIO 3 · PRO-ACTIVE CAPACITY MANAGEMENT**

The Dublin datacentre firewalls have been reconfigured and an error has occurred meaning that traffic is being redirected impeding the correct external routing.

#### **OBJECTIVES**

Show how an element's unavailability causes the unavailability of a service and how that affects many dependant services.

#### **SCENARIO ACTIVATION**

The scenario is activated from the main menu:

- 1. Load the **#** simulation scenario in the appliance main menu
- 2. Access the Strategic dashboard (Business view)
- Access the Operational dashboard (Technical view)

#### **KEY POINTS**

- The webs have a minor capacity problem
- At a technical level, the only affected service is the "Tomcat" service
- And from this service, various machines from the "Tomcat" cluster have performance problems.

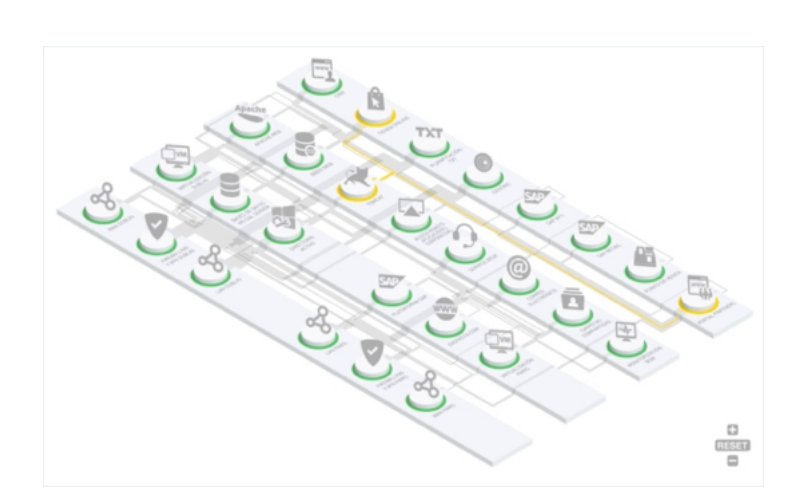

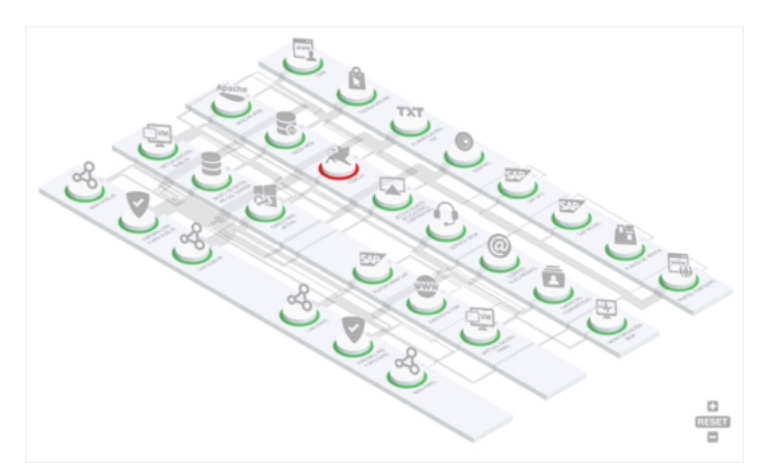

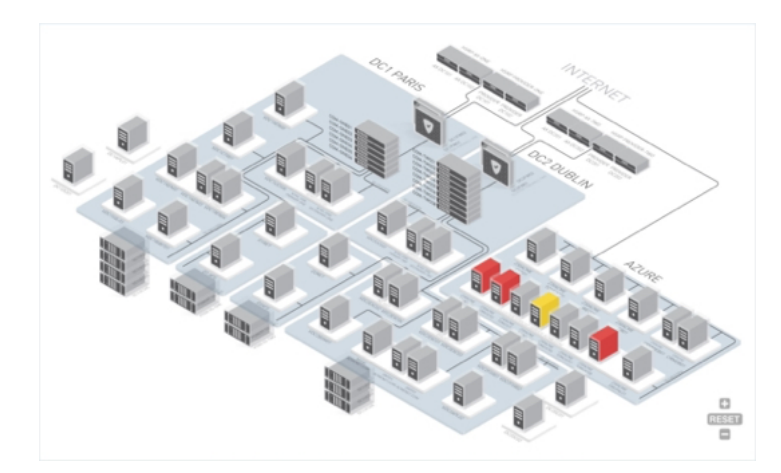

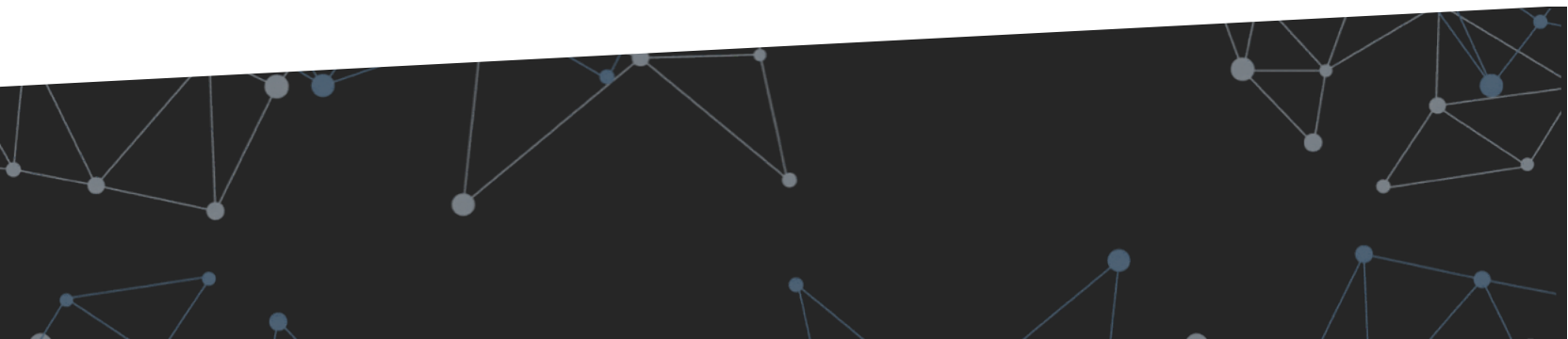

## OBSIDIAN Architecture

Ń

#### **8. OBSIDIAN ARCHITECTURE**

## **OBSIDIAN ARCHITECTURE**

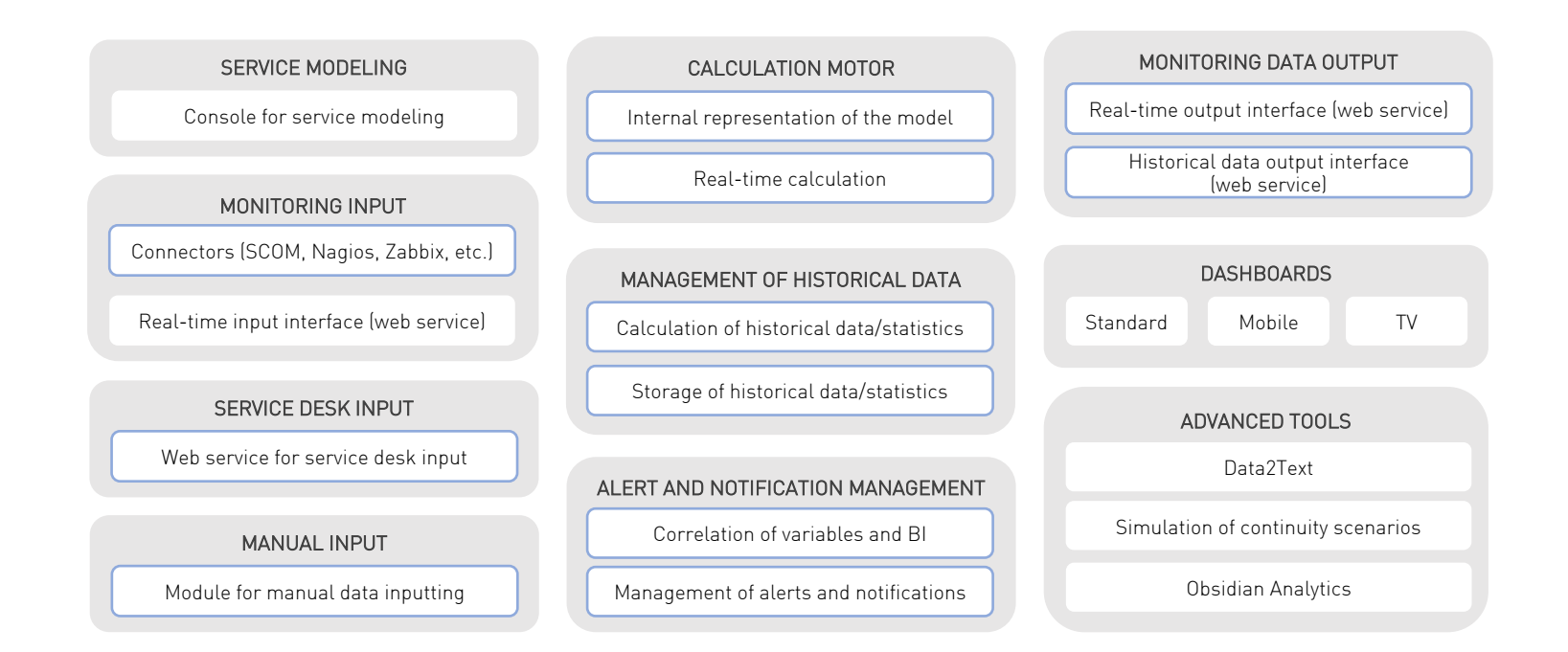

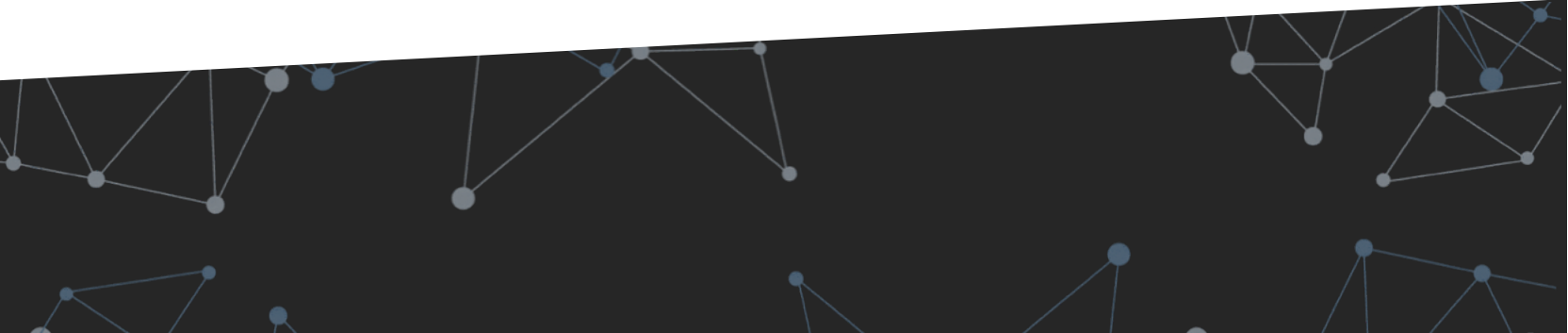

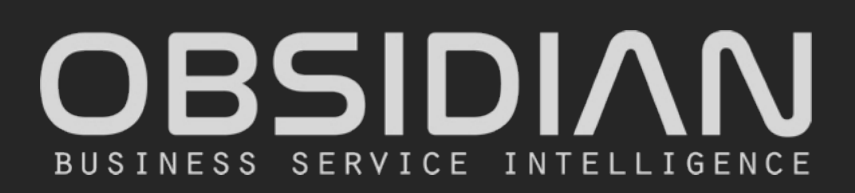

#### www.obsidiansoft.com

Madrid C/General Martínez Campos, 44 · 28010 · Madrid Tel: +34 91 781 09 57

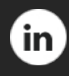

Obsidian Soft

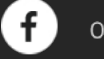

obsidiansoftware

🗴 🕜 Obsidian\_Soft